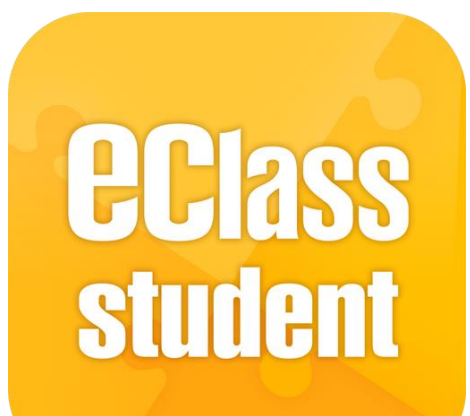

## eClass Student App 管理部份培訓課程

(IP 中學版適用)

最後更新日期: 12/2021

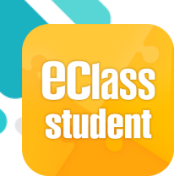

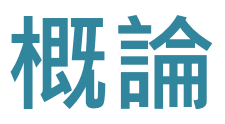

#### 什麼是eClass Student App?

eClass Student App 是一個手機應用程式,能夠讓學校很容易和迅速把相關資料傳遞給學生。學生亦可以利用這程式簡單容易地了解學校最新消息。

#### 為何使用eClass Student App?

- ✓ 方便
- ✓ 簡單
- ✓ 直接
- ✓ 即時
- ✓ 容易管理和使用

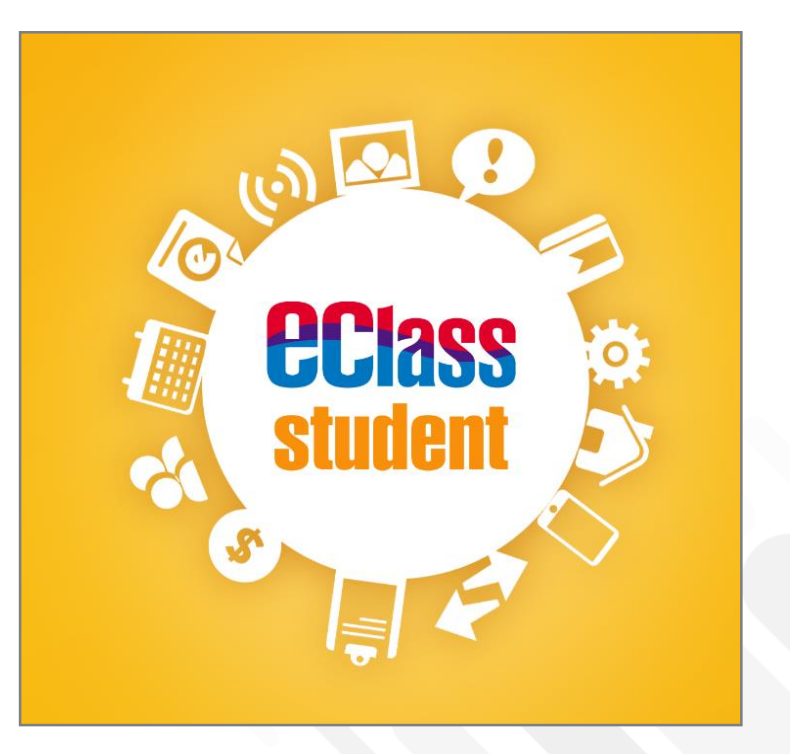

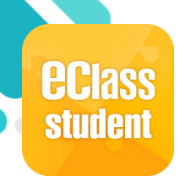

# eClass Student App 功能

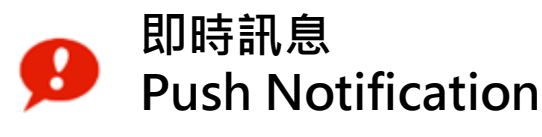

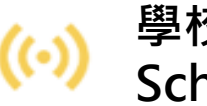

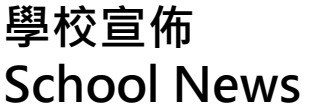

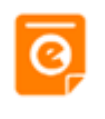

學校通告 eNotice

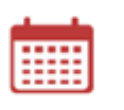

校曆表 **School Calendar** 

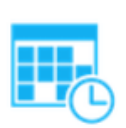

時間表 Timetable

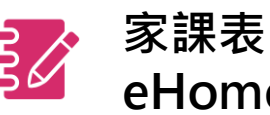

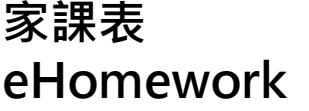

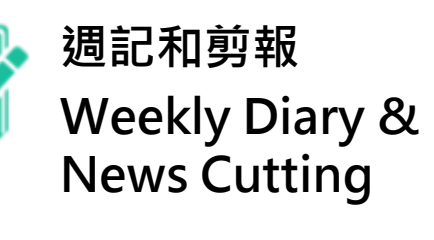

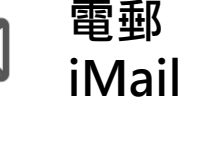

₽₽

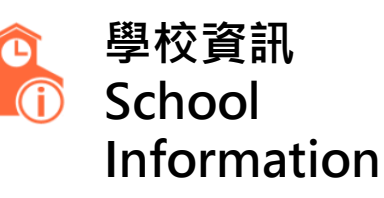

網上教室 eClassroom

學習檔案 iPortfolio

數碼頻道 **Digital Channels** 

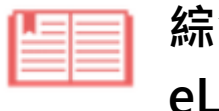

綜合圖書館 eLibrary *plus* 

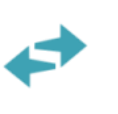

考勤紀錄 eAttendance

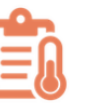

體溫紀錄 **Body Temperature** Records

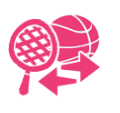

課外活動 eEnrolment

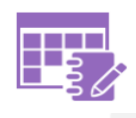

網上學習表 eLearning Timetable

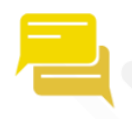

小組訊息 **Group Message** 

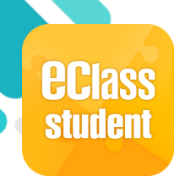

#### 安裝部份 (Android)

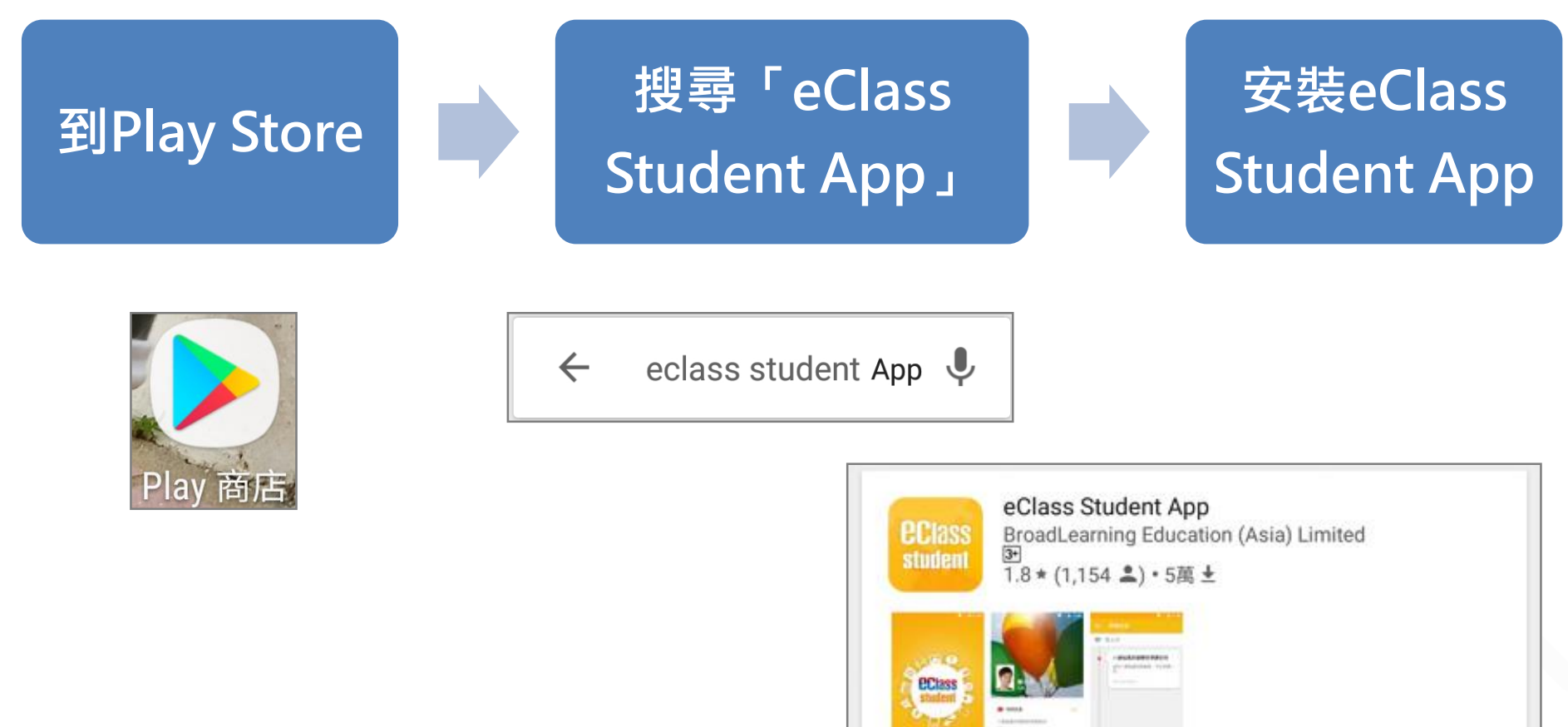

安裝

更多資訊

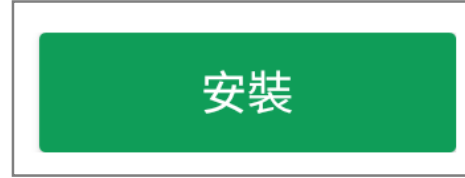

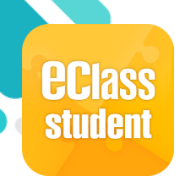

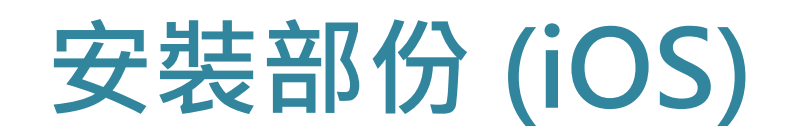

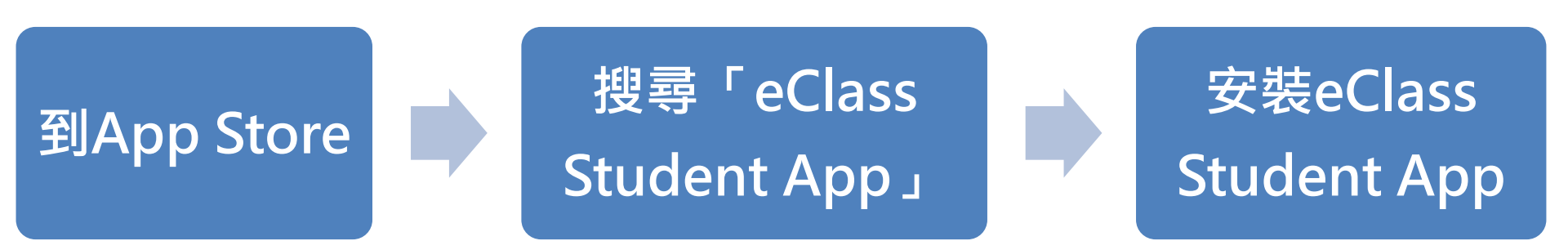

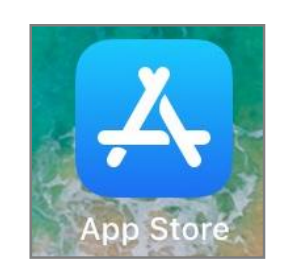

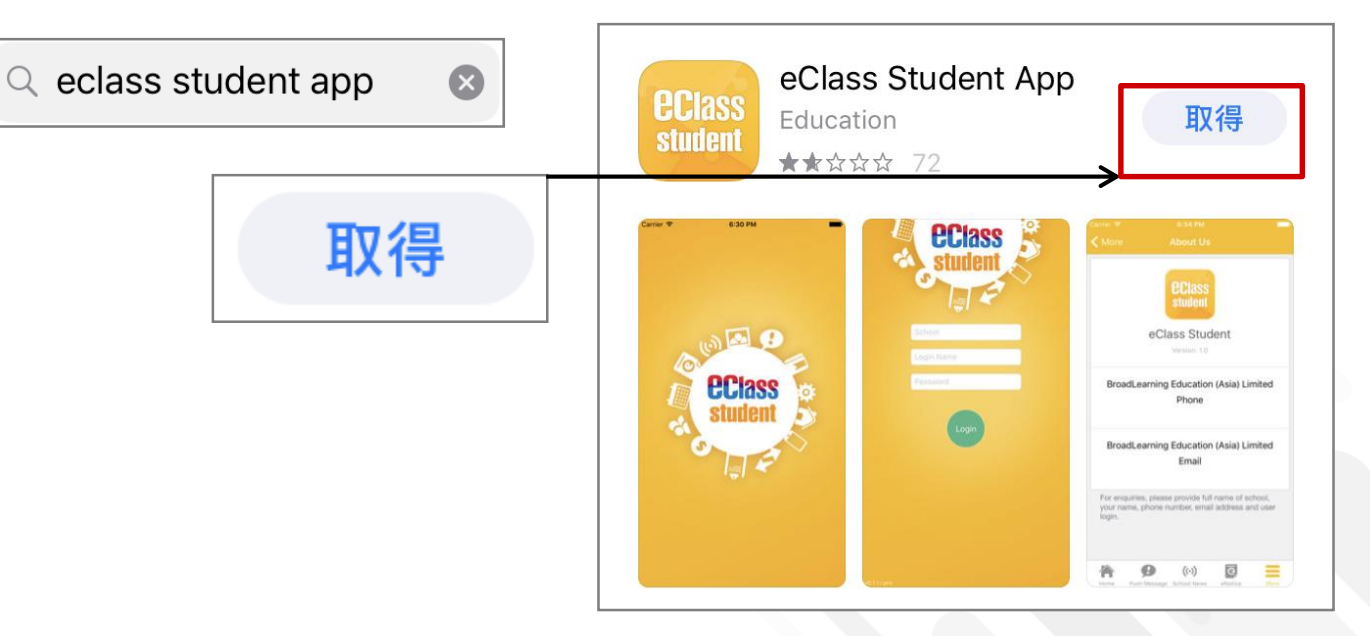

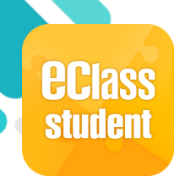

# 安裝部份 (HUAWEI)

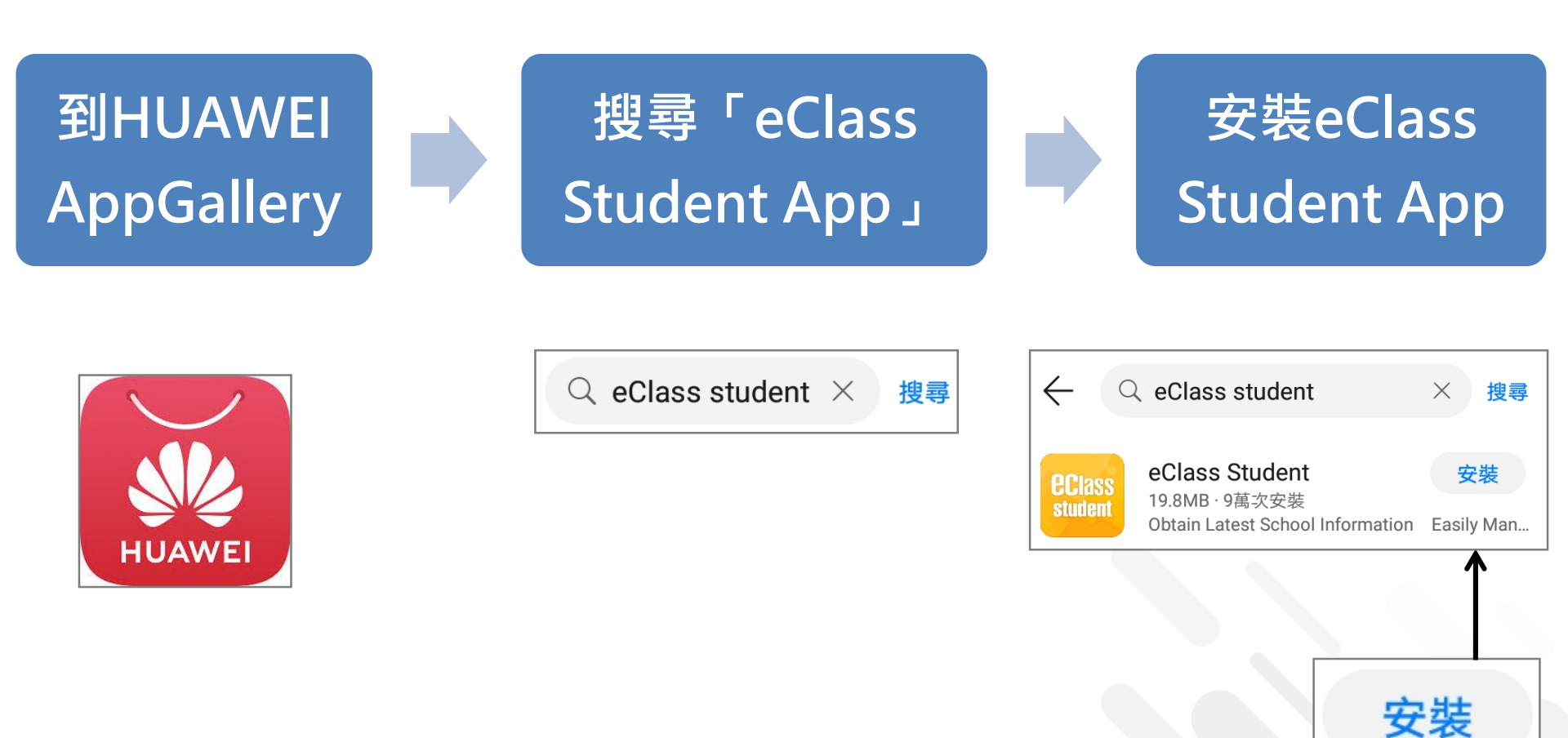

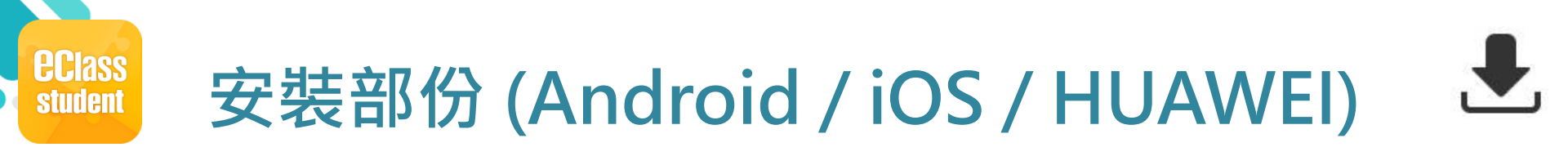

#### 學生手機登入

● 允許 [eClass Student] 在您的裝置上存取相片、媒體和檔案。

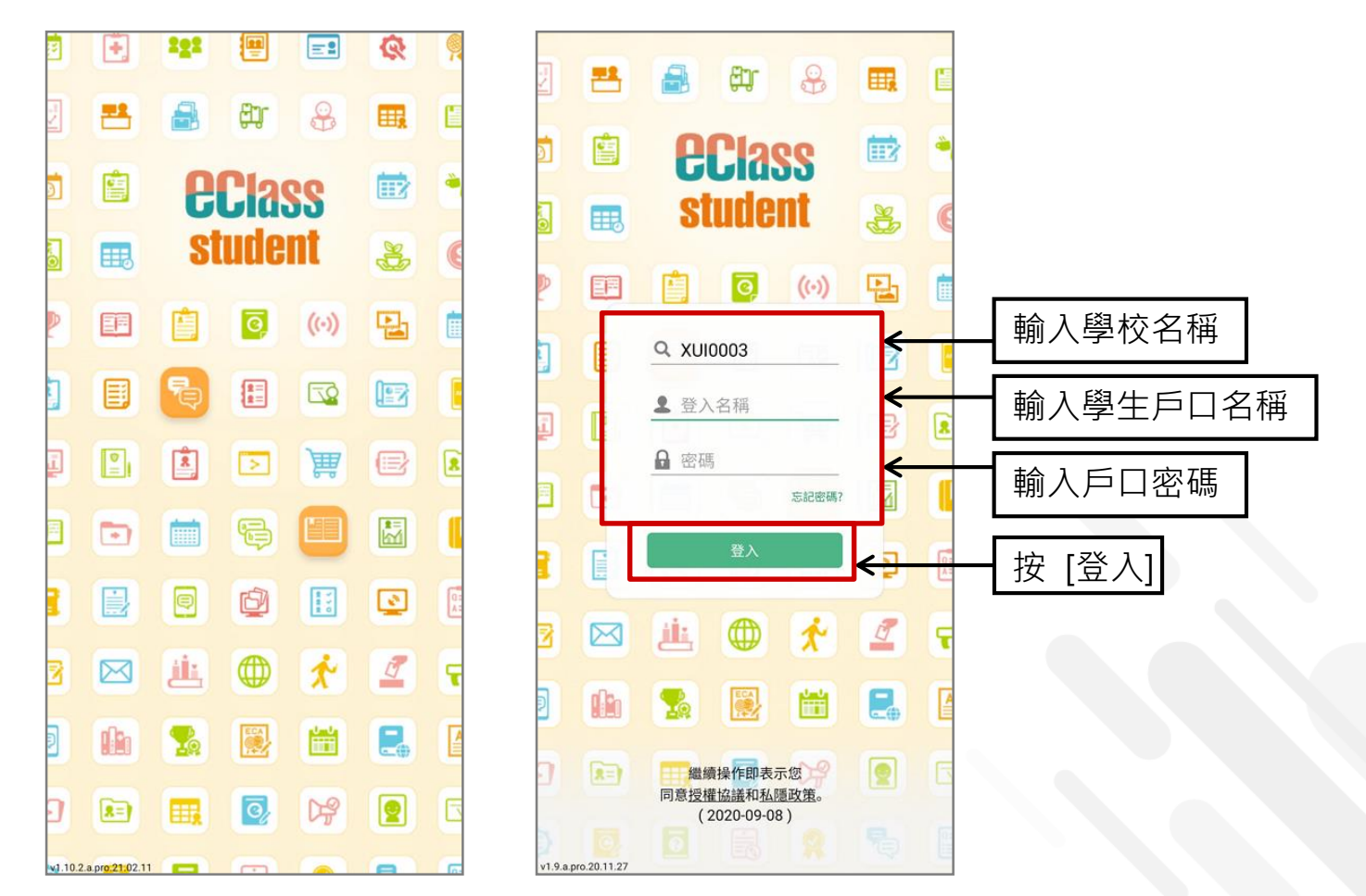

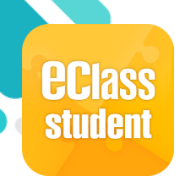

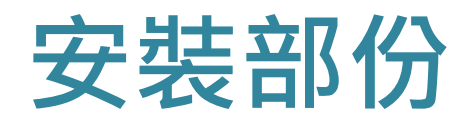

#### ₹

#### 請定期更新Apps

#### iOS的客戶 需要依據App Store中的相容性指引方可下載

\* 若 Android 手機不能於 Google Play 安裝 可到以下網址安裝APK

https://www.eclass.com.hk/apk/

\*\*\* 不同牌子 / 平台 / 版本的流動裝置或會有不同的設定方法。\*\*\*

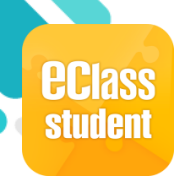

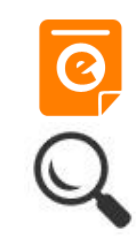

|                                                                                                    | Android                                                                                                    | iOS                                                                                                    |
|----------------------------------------------------------------------------------------------------|----------------------------------------------------------------------------------------------------|----------------------------------------------------------------------------------------------------|
| 即時訊息<br>推播通知<br>手機效果                                                                                                    | ■ eClass Student 5 條新信息   12:25 ∨<br>To: 鍾小澄<br>請於2018-10-28 00:00:59或之前簽署電子通告2018S001「運動                                                                                                    | ECLASS STUDENT 1m ago<br>最新電子通告提示 [2018S001]<br>Latest eNotice alert [2018S001]<br>請於2018-10-28 00:00:59或之前簽署電子通告<br>2018S001「運動會通告」。                                                                                                    |
| 即手(可去即<br>時機檢視已時<br>記機機視り<br>[檢直通<br>後<br>後<br>(<br>直<br>通<br>一<br>一<br>一<br>一<br>一<br>一<br>一<br>一<br>一<br>一<br>一<br>一<br>一<br>一<br>一<br>一<br>一<br>一 | <ul> <li>即時訊息</li> <li>通小澄</li> <li>通小澄</li> <li>局新電子通告提示 [20210820]<br/>Latest eNotice alert [20210820]<br/>Latest eNotice alert [20210820]</li> <li>時於2021-09-19 00:00:59或之前簽署電子通告<br/>2010820「家長晚會」。</li> <li>Please sign the eNotice 20210820 titled "家長晚<br/>6" on or before 2021-09-19 00:00:59.</li> <li>L211年8月20日上午10:11:56</li> </ul> | <ul> <li>即時和息</li> <li>シンプンプレンクシング</li> <li>シンプンプレンクシング</li> <li>シンプンクシング</li> <li>シンプンクシング</li> <li>シンプンクシング</li> <li>シングンクシング</li> <li>シングンクシングンクシング</li> <li>シングンクシング</li> <li>シングンクシングンクシング</li> <li>シングンクシングンクシンクシング</li> <li>シングンクシンクシンクシンクシンクシング</li> <li>シングンクシンクシンクシンクシンクシンクシンクシンクシンクシンクシンクシンクシンクシン</li></ul> |

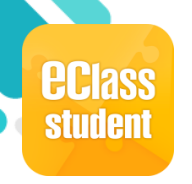

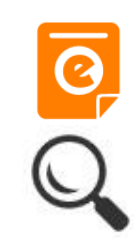

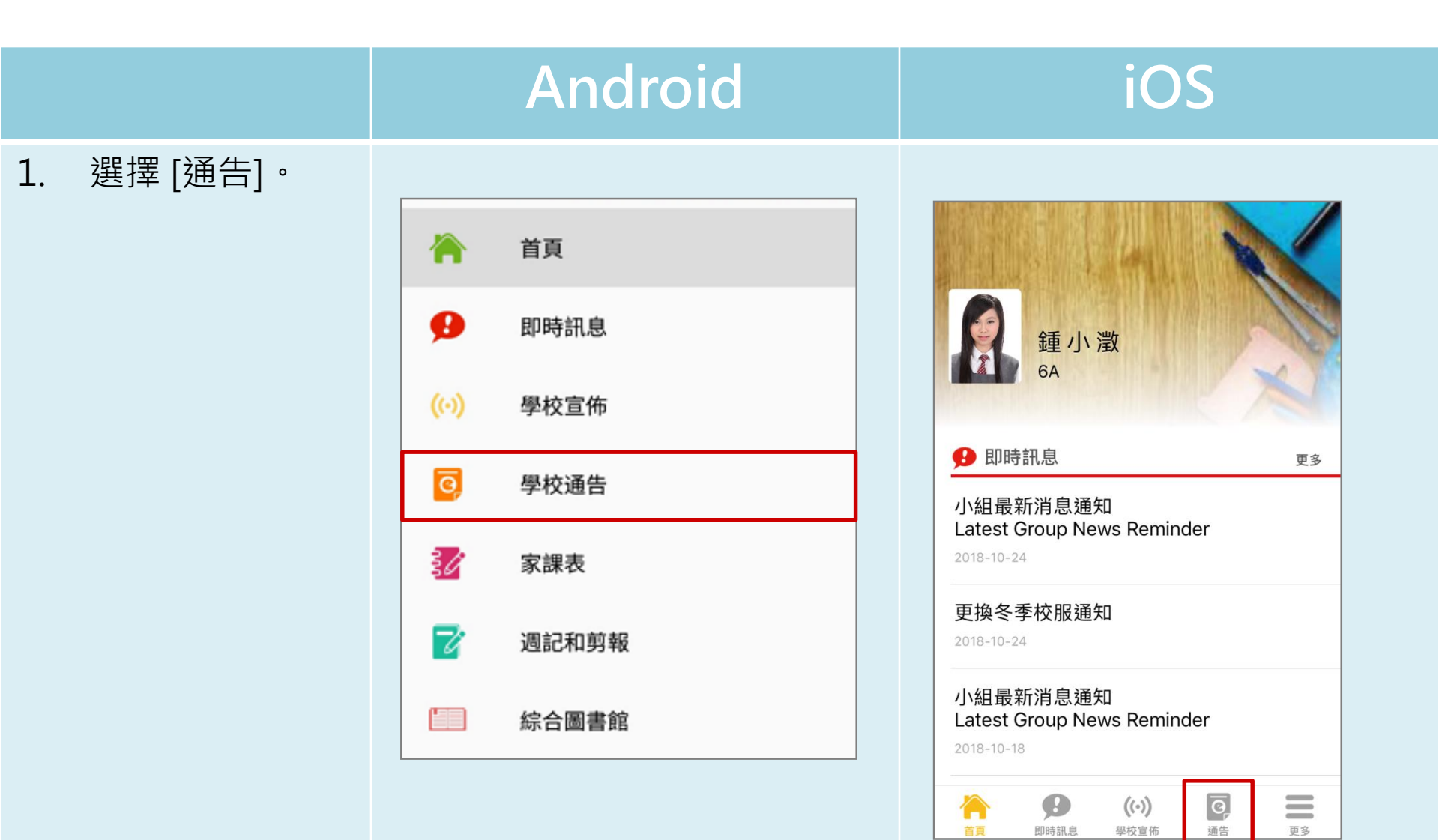

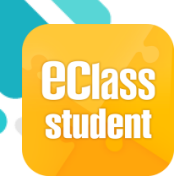

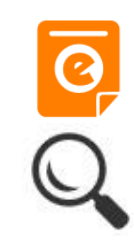

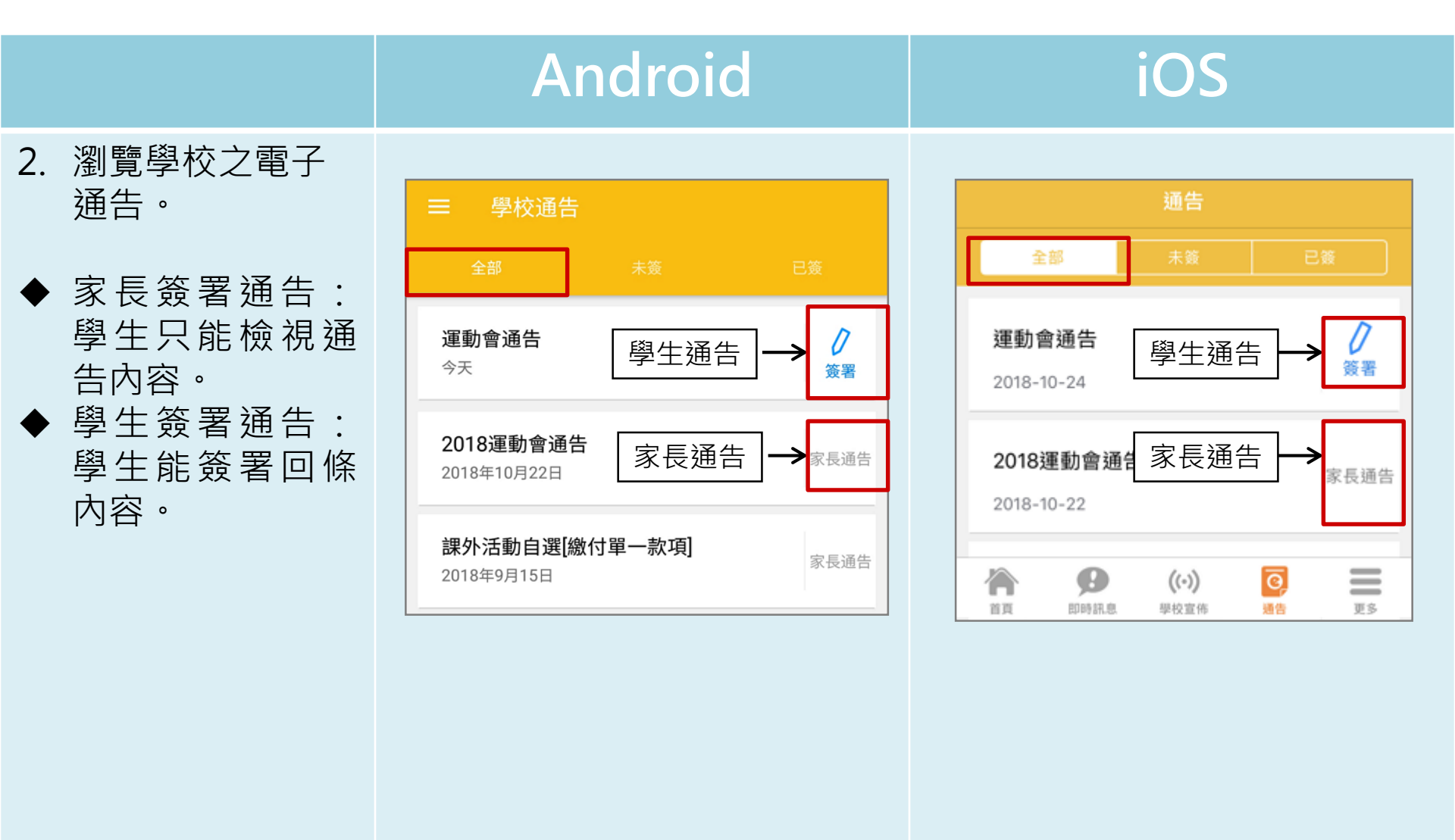

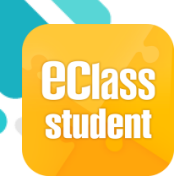

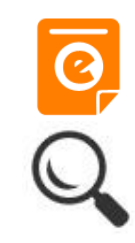

|    |                             | Α                                                                                                    | ndroi                                                                                                    | d                                                                                                   |                                                                               | iOS                                                                                               |                                                                     |
|----|-----------------------------|----------------------------------------------------------------------------------------------------|----------------------------------------------------------------------------------------------------|----------------------------------------------------------------------------------------------------|-------------------------------------------------------------------------------|---------------------------------------------------------------------------------------------------|---------------------------------------------------------------------|
| 3. | 點選個別的電子<br>通告,瀏覽詳情<br>通告內容。 | <ul> <li>学校通</li> <li>2018S001</li> <li>運動會通告景</li> <li>⑦簽署限期: 2018</li> </ul>                                                                                                    | 告<br>遼<br>3-10-28 00:00:59                                                                                      |                                                                                                    | <ul> <li>く通告</li> <li>20181022</li> <li>2018運動電</li> <li>び簽署限期: 20</li> </ul> | <b>會通告 已發</b><br>18-10-26 00:04                                                                   | 0:59                                                                |
|    |                             | 請有關家長留意下列<br>本校第三十六屆運動                                                                                                    | 博文中學<br>運動會通告<br><sup>事項 :</sup><br><sup>會定於下列日期及時間(</sup>                                                      | 學校通告S009/17-18<br>段運動場舉行:                                                                           | 請有關家長留意下?<br>本校第三十六屆運!                                                        | 學<br>博文中學<br>運動會通告<br><sup>列事項:</sup><br>動會定於下列日期及                                                | 校通告S009/17-18                                                       |
|    |                             | 時間       報到時間     國中       生     高中       生     第       毎     生       一     日       生     第       一     日       生     日       日     日       日     < | 第一天<br>27/12/2018 (星期<br>三)<br>上午8:15 至 下午<br>5:00<br>自行前<br>上午8:15 下午1:30<br>下午12:30-下午1:30<br><br>日比賽,敬請填妥下列[ | 第二天<br>28/12/2018 (星期四)<br>上午8:15 至 下午1:00<br>往運動場<br>上午8:15<br><br>中午12:00-下午1:00<br>回條,並於11月30日 交 | 時間<br>報到時間 國中<br>生<br>資頁 即時訊                                                  | 第一天<br>27/12/2018 (星<br>期四)<br>上午8:15 至下<br>午5:00<br>自行前:<br>上午8:15 下<br>午1:30<br>((~))<br>墨 學校宣佈 | 第二天<br>28/12/2018 (星<br>期五)<br>上午8:15 至下<br>午1:00<br>往運動場<br>上午8:15 |

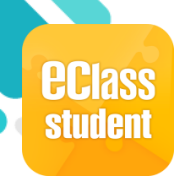

Android

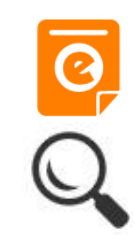

#### 4a. 如上載了個別學 生通告附件,學 生可瀏覽個別附 件。(根據班別及 班號)

| ← 學校通告                                                  | Ē                                                              |                                                                                                | <b>く</b> 通告          |
|---------------------------------------------------------|----------------------------------------------------------------|------------------------------------------------------------------------------------------------|----------------------|
| 20211221<br>運動會通告 [含7                                   | 六種回條格式] 🚒                                                      | <del>ق</del>                                                                                   |                      |
| ⑦ 簽署限期: 2022-01                                         | -20 00:00:59                                                   |                                                                                                |                      |
|                                                         |                                                                | 學校通告S009/17-18                                                                                 | 報到                   |
|                                                         | 博文中學                                                           |                                                                                                |                      |
|                                                         | 運動會通告                                                          |                                                                                                |                      |
| 請有關家長留意下列事工                                             | 頁:                                                             |                                                                                                |                      |
| 本校第三十六屆運動會定                                             | 它於下列日期及時間假運                                                    | 動場舉行:                                                                                          | 午                    |
| 時間                                                      | 第一天<br>27/12/2017 (星期<br>三)                                    | 第二天<br>28/12/2017 (星期<br>四)                                                                    | 1 頒                  |
| 報到時間   國中<br>生                                          | 上午8:15 至 下午<br>5:00<br>自行前行                                    | 上午8:15 至 下午<br>1:00<br>注運動場                                                                    | 貴子弟E<br>月30日<br>動會ン名 |
| 高中生                                                     | 上午8:15 下午1:30                                                  | 上午8:15                                                                                         | 2762 1               |
| 午膳時間                                                    | 下午12:30-下午<br>1:30<br>                                         | <br>中午12:00-下午<br>1:00                                                                         | 理。                   |
| 貴子弟已報名參加是日日<br>主任,以便校方統籌辦5<br>性質。如有任何疑問,<br>則,敬希填妥並簽署後F | 比賽, 敬請填妥下列回榜<br>里。學生參加是次運動會<br>可致電2762 1183本校體<br>由 貴子弟交回班主任老師 | <ol> <li>並於11月30日 交回班</li> <li>之各項比賽,應屬自願</li> <li>(育部查詢。附奉回條一</li> <li>市代轉交體育部,以憑辦</li> </ol> | ₽ A0                 |
| 理。                                                      |                                                                |                                                                                                | O #                  |

|                            | 27/12/2017<br>(星期三)                              | 28/12/2017<br>(星期四)                   |
|----------------------------|--------------------------------------------------|---------------------------------------|
| 報 到 時 間   國<br>中<br>生      | 上午8:15 至 下<br>午5:00<br>自行前征<br>上午8:15 下<br>午1:30 | 上午8:15 至 下<br>午1:00<br>主運動場<br>上午8:15 |
| 高<br>  中<br>  生<br>午 膳 時 間 | 下午12:30一下<br>午1:30                               |                                       |
| 頒獎時間                       |                                                  | 中午12:00一下<br>午1:00                    |

iOS

上賽,應屬自願性質。如有任何疑 問,可致電 本校體育部查詢。 附奉回條一則,敬希填妥 貴子弟交回班主任老師代轉交體育部,以憑辦

f (621Kb)

料

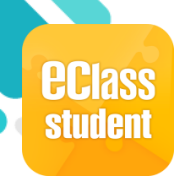

4

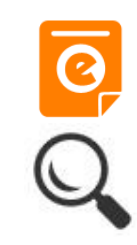

|                                                                                                    | Android                                                                                                    |                                                                                                    | iOS                                                                                                    |                                                                                                    |
|----------------------------------------------------------------------------------------------------|----------------------------------------------------------------------------------------------------|----------------------------------------------------------------------------------------------------|----------------------------------------------------------------------------------------------------|----------------------------------------------------------------------------------------------------|
| <ul> <li>b. 如上載了個別學<br/>生通告附件,家<br/>長可瀏覽個別附件。(根據內聯網<br/>帳號)</li> <li>如資料夾中有多<br/>過一讀通告時<br/>自動展開多個檔案。</li> </ul> | <ul> <li>✓ 學校通告</li> <li>⑦ 警隈期: 2022-01-20 00:00:59</li> <li>四世二、「伊丁小學</li> <li>田文中學</li> <li>道丁小母&gt;</li> <li>一世文中學</li> <li>一世前會通告</li> <li>新開際展留意下列專班!</li> <li>大校第三十六届運動會定於下列日期及時間倒運動場舉行:</li> <li>「         <ul> <li></li></ul></li></ul> | く 通告          時間         報到時間         國中生         高中生         午膳時間         頒獎時間         貴子弟已報名參加是日         月30日 交回班主任,」         動會之各項比賽,應屬         2762 1183本校體育評         並簽署後由貴子弟交回理。 | 第一天<br>27/12/2017<br>(星期三)<br>上午8:15 至下<br>午5:00<br>自行前往<br>上午8:15 下<br>午1:30<br>下午12:30-下<br>午1:30<br><br>引比賽,敬請填妥<br>以便校方統籌辦理<br>副類主任老師代轉<br>) | 第二天<br>28/12/2017<br>(星期四)<br>上午8:15 至下<br>午1:00<br>達運動場<br>上午8:15<br><br>中午12:00一下<br>午1:00<br>下列回條,並於11<br>。學生參加是次運<br>王何疑問,可致電<br>天列與,敬希填妥<br>交體育部,以憑辦 |

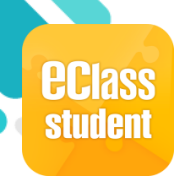

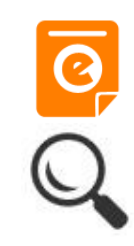

|          | Android                                                                                                    | iOS                                                                                                    |
|----------|----------------------------------------------------------------------------------------------------|----------------------------------------------------------------------------------------------------|
| 5. 簽署回條。 | <ul> <li>◆ 學校通告</li> <li>本人已知悉是次通告内容.</li> <li>本人同意貴子弟参加運動會之比賽及認為其健康狀<br/>況可應付各項賽事</li> <li>○ 可意</li> <li>○ 可意</li> <li>○ 下同意</li> <li>○ 下同意</li> <li>○ 予同意</li> <li>○ 予可意</li> <li>○ 可</li> <li>○ 可</li></ul> | <ul> <li>◆通告</li> <li>本人已知悉是次通告內容.</li> <li>◆本人同意貴子弟參加運動會之比賽及認為<br/>其健康狀況可應付各項賽事</li> <li>○ 同意</li> <li>○ 不同意</li> <li>○ 不同意</li> <li>○ 不同意</li> <li>○ 可意</li> <li>○ 可意</li></ul> |

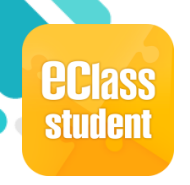

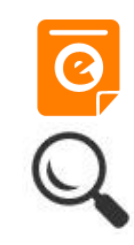

|                        | Android                                                                                                    | iOS                                                                                                    |
|------------------------|----------------------------------------------------------------------------------------------------|----------------------------------------------------------------------------------------------------|
| 即時訊息<br>惟播通知<br>手機效果   | <ul> <li>■ eClass Student 6 條新信息   15:45 ∨</li> <li>To: 鍾小澄</li> <li>已收到閣下於 2018-10-24 15:45:18 簽署的電子通告2018S001「</li> </ul>                        | ● Class<br>已收到閣下於 2018-06-29 14:22:58 簽署的電子<br>通告20180501「課本寄賣大行動2018」。<br>Please note that the eNotice 20180501 titled<br>"課本寄賣大行動2018" signed at 2018-06-29<br>14:22:58 has been received. |
| 卾時訊息<br>手機檢視           | <ul> <li>■ 即時訊息</li> <li>● 重小澄</li> </ul>                                                                                                    | 即時訊息<br>XTI0005<br>XTI0005                                                                                                    |
| (可檢視過<br>去已閱的<br>即時訊息) | <ul> <li>簽署電子通告確認通知 [2018S001]<br/>eNotice Signed Alert [2018S001]</li> <li>已收到關下於 2018-10-24 15:45:18 簽署的電</li> </ul>                             | 後署電子通告確認通知 [2018S001]<br>eNotice Signed Alert [2018S001]<br>已收到閣下於 2018-10-24 15:45:18 簽署的                                                                                                   |
| 通告成功<br>簽署後會<br>收到簽署   | 子通告2018S001「運動會通告」。<br>Please note that the eNotice 2018S001 titled<br>"運動會通告" signed at 2018-10-24 15:45:18<br>has been received.<br>今天下午03:45:17 | 電子通告2018S001「運動會通告」 =<br>Please note that the eNotice 2018S001<br>titled "運動會通告" signed at 2018-10-24<br>15:45:18 has been received.<br>2018-10-24 15:45:18                                  |
| 確認通知。                  |                                                                                                    |                                                                                                    |

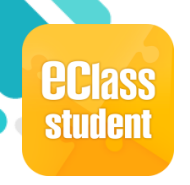

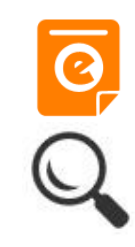

|                                               | Android                                                                                         | iOS                                                                                                    |
|-----------------------------------------------|-------------------------------------------------------------------------------------------------|----------------------------------------------------------------------------------------------------|
| 即時訊息<br>推播通知<br>手機效果                          | ■ eClass Student App 1 條新信息 17:44 To: 鍾小澄 電子通告重要提示 [G12] eNotice Important Reminder [G12]: 請儘快簽 | <ul> <li>ECLASS STUDENT ahora</li> <li>電子通告重要提示 [12345]</li> <li>eNotice Important Reminder [12345]</li> <li>請儘快簽署電子通告 12345「家長晚會」(簽署限期: 2021-07-18 00:00:59)。</li> <li>Please sign the eNotice 12345 titled "家長晚會" as soon as possible (Original Deadline: 2021-07-18</li> </ul> |
| 即手((去即)未的收通提時機檢已時 簽家到告示訊檢視閱訊 通長電重。息視過的息) 告會子要 | DBDBBBBBBBBBBBBBBBBBBBBBBBBBBBBBBBBBB                                                           | <ul> <li>即時訊息</li> <li>シンプン・シングン・シングン・シングン・シングン・シングン・シングン・シングン・</li></ul>                                                                                                    |

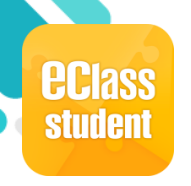

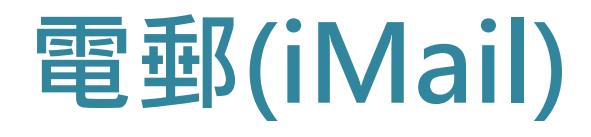

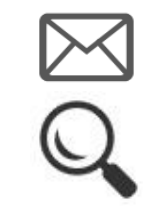

|            | Android    | iOS                                   |
|------------|------------|---------------------------------------|
| 1. 選擇[電郵]。 |            | 更多                                    |
|            |            | ▶ 學習檔案 >                              |
|            | ■ 課外活動     | <b>上</b> 數碼頻道 >                       |
|            | ePOS 個上翻到主 | □ □ □ □ □ □ □ □ □ □ □ □ □ □ □ □ □ □ □ |
|            | ■ 約上子自衣    |                                       |
|            |            |                                       |
|            |            |                                       |
|            |            |                                       |

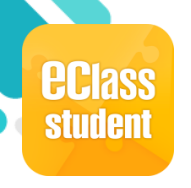

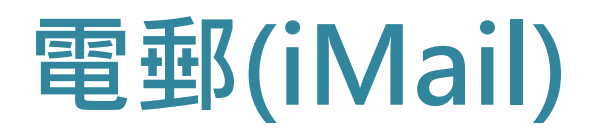

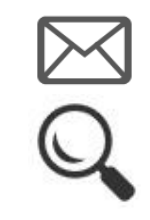

|                         | Android                                                                                                    | iOS                               |
|-------------------------|----------------------------------------------------------------------------------------------------|-----------------------------------|
| 閱讀郵件                    |                                                                                                    |                                   |
| 1. 學生可以按郵件標<br>題閱讀郵件內容。 | ☰ 電郵                                                                                                    | <b>〈</b> 更多 電郵                    |
|                         | ▶ ▶ 收件箱                                                                                                    | ▶ 收件箱                             |
|                         | <ul> <li>□</li> <li>□</li> <li>2021-03-03</li> <li>□</li> <li>□</li>     &lt;</ul> | ● 1 ● 数 小 儀 2021-03-03 ● 通識專題報告分組 |
|                         |                                                                                                    |                                   |
|                         |                                                                                                    |                                   |
|                         |                                                                                                    |                                   |

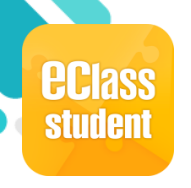

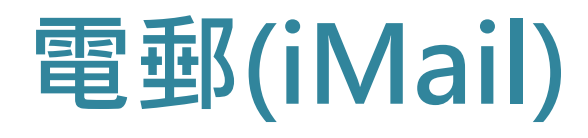

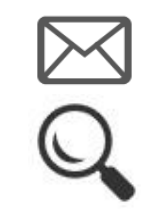

|                                                                                                    | Android                                                                                                    | iOS                                         |
|----------------------------------------------------------------------------------------------------|----------------------------------------------------------------------------------------------------|---------------------------------------------|
| 閱讀郵件                                                                                                    |                                                                                                    |                                             |
| 2. 郵件處理。                                                                                                    | = 電郵                                                                                                    | <b>〈</b> 更多    電郵                           |
| <ul> <li>↓ 上一封郵件</li> <li>↓ 下一封郵件</li> <li>№ </li> <li>※ </li> <li>※ <th><ul> <li>◆ 修理 ② ▲ ② ▲ ② ● ①</li> <li>● ● 修理 ② ▲ ② ● ○ □</li> <li>● ○ ○ ○ ○ ○ ○ ○ ○ ○ ○ ○ ○ ○ ○ ○ ○ ○ ○ ○</li></ul></th><th>收件額     登録会会会会会会会会会会会会会会会会会会会会会会会会会会会会会会会会会</th></li></ul> | <ul> <li>◆ 修理 ② ▲ ② ▲ ② ● ①</li> <li>● ● 修理 ② ▲ ② ● ○ □</li> <li>● ○ ○ ○ ○ ○ ○ ○ ○ ○ ○ ○ ○ ○ ○ ○ ○ ○ ○ ○</li></ul> | 收件額     登録会会会会会会会会会会会会会会会会会会会会会会会会会会会会会会会会会 |

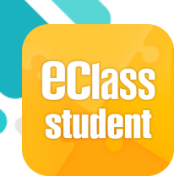

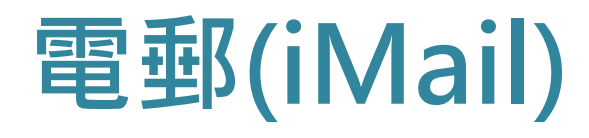

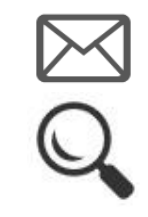

|              | Android                               | iOS                                                   |
|--------------|---------------------------------------|-------------------------------------------------------|
| 瀏覽不同郵件匣      | = 電郵                                  | く更多電郵                                                 |
| 1. 學生可以按 🖻 瀏 | 💼 > 收件箱 🥒                             | ▶ 收件箱                                                 |
| 寬个同郵件里。      | ▲ 2021-03-03 ④ 通識專題報告分組               | <ul> <li>■ ●黎小儀 2021-03-03</li> <li>く更多 電郵</li> </ul> |
|              | □ □ □ □ □ □ □ □ □ □ □ □ □ □ □ □ □ □ □ | 郵件匣                                                   |
|              | → 收件箱                                 | → 收件箱                                                 |
|              | 草稿箱                                   | 草稿箱                                                   |
|              | ◆ 寄件箱                                 | ◆ 寄件箱                                                 |
|              | <b>立</b> 垃圾箱                          | ━ 垃圾箱                                                 |
|              | 個人資料夾                                 | 個人資料夾                                                 |

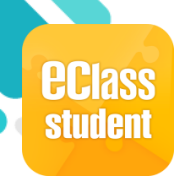

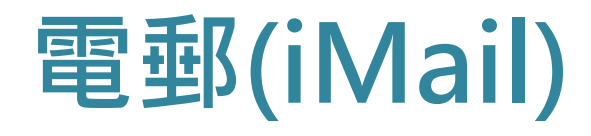

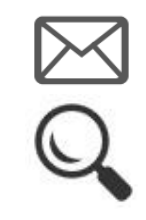

|                      | Android                                                                                                    | iOS                                                                          |
|----------------------|----------------------------------------------------------------------------------------------------|------------------------------------------------------------------------------|
| 撰寫郵件                 |                                                                                                    |                                                                              |
| 1. 學生可以按 2 撰<br>寫郵件。 | <ul> <li>電報</li> <li>・ 收件箱</li> <li>・ 收件箱</li> <li>・ 登察小館</li> <li>2021-03-03</li> <li>通識専題報告分組</li> </ul> | 使         更新           ・ 次内倍         2021-03-03           通識專題報告分組         回 |

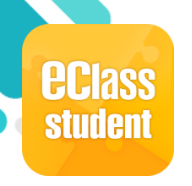

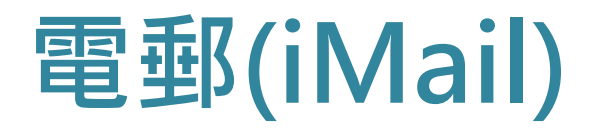

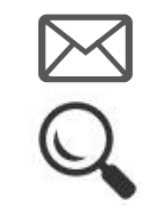

|               | Android |          | iOS        |
|---------------|---------|----------|------------|
| 撰寫郵件          | ■ 電郵    |          | ✓更多 電郵     |
| 2. 按 🕒 新增收件人。 | ── 撰寫郵件 | <b>H</b> | × 撰寫郵件 💾 🖈 |
|               | То:     | C        | То:        |
|               | CC/BCC: | ß        | CC/BCC:    |
|               |         |          | 主旨:        |
|               |         |          |            |
|               |         |          |            |
|               |         |          |            |
|               |         |          |            |
|               |         |          |            |

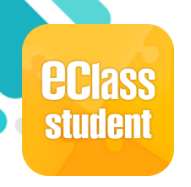

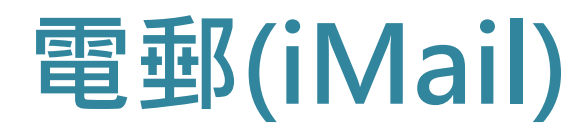

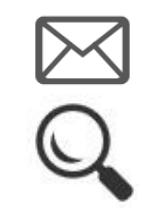

|                       | Android    |   | iOS                                   |
|-----------------------|------------|---|---------------------------------------|
| 撰寫郵件                  |            | _ |                                       |
|                       | ■ 電郵       |   | <b>〈</b> 更多 電郵                        |
| 3. 可從內聯網收件組別選取 / 從內聯網 | × 撰寫郵件 💾 🖈 |   | ───────────────────────────────────── |
| 收件人選取。按 <b>&gt;</b>   | То:        |   | То:                                   |
|                       | 從內聯網收件組別選取 |   | 從內聯網收件組別選取                            |
|                       | 從內聯網收件人選取  |   | 從內聯網收件人選取                             |
|                       | CC/BCC:    |   | CC/BCC:                               |
|                       | 主旨:        |   | 主旨:                                   |
|                       |            |   |                                       |
|                       |            |   |                                       |
|                       |            |   |                                       |

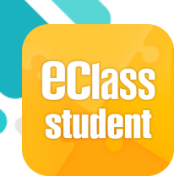

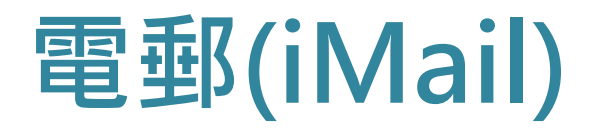

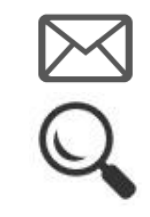

|                                       | Android                              | iOS                                                                                                    |   |
|---------------------------------------|--------------------------------------|----------------------------------------------------------------------------------------------------|---|
| <b>撰寫郵件</b><br>4. 學生可以發送郵件<br>給同學或父母。 | ■ 電郵 ★ 撰寫郵件 To: 學生 我的父母 null CC/BCC: | <ul> <li>く更多 電郵</li> <li>★ 撰寫郵件</li> <li>↓</li> <li>↓</li> <li>▼</li> <li></li> <li></li></ul> |   |
|                                       | ±≌:                                  | CC/BCC:         主旨:         ★       →   B I U S   = = =   =                                                                                                    | 0 |

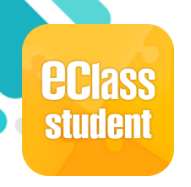

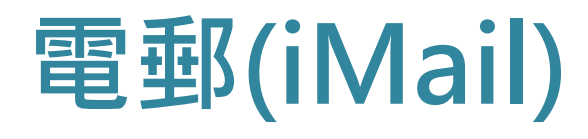

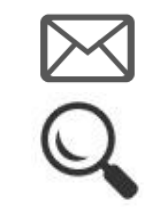

|             | Android                 | iOS                     |
|-------------|-------------------------|-------------------------|
| 撰寫郵件        | ■ 電郵                    | く更多電郵                   |
| 5. 輸入內容,然後按 | ★ 撰寫郵件                  | ── 撰寫郵件 🔡 🜠             |
| □儲存或 < 發送   | То:                     |                         |
|             | CC/BCC:                 |                         |
| 學生亦可按需要選擇   | 主旨:                     |                         |
| 把郵件列為重要信件   |                         | Paragraphs: 2, Words: 0 |
| 或要求收件人回覆。   |                         | • 列為重要信件                |
|             | Paragraphs: 2, Words: 0 | ✓ 遇要求回覆(只適用於內聯網收件人)     |
|             | <b>!</b> 列為重要信件         |                         |
|             | ✓ 遇要求回覆(只適用於內聯網收件人)     |                         |
|             |                         |                         |

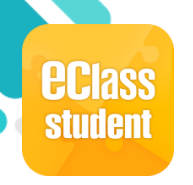

#### 學校資訊(School Info)

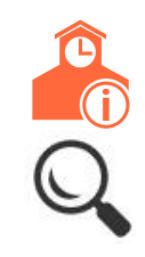

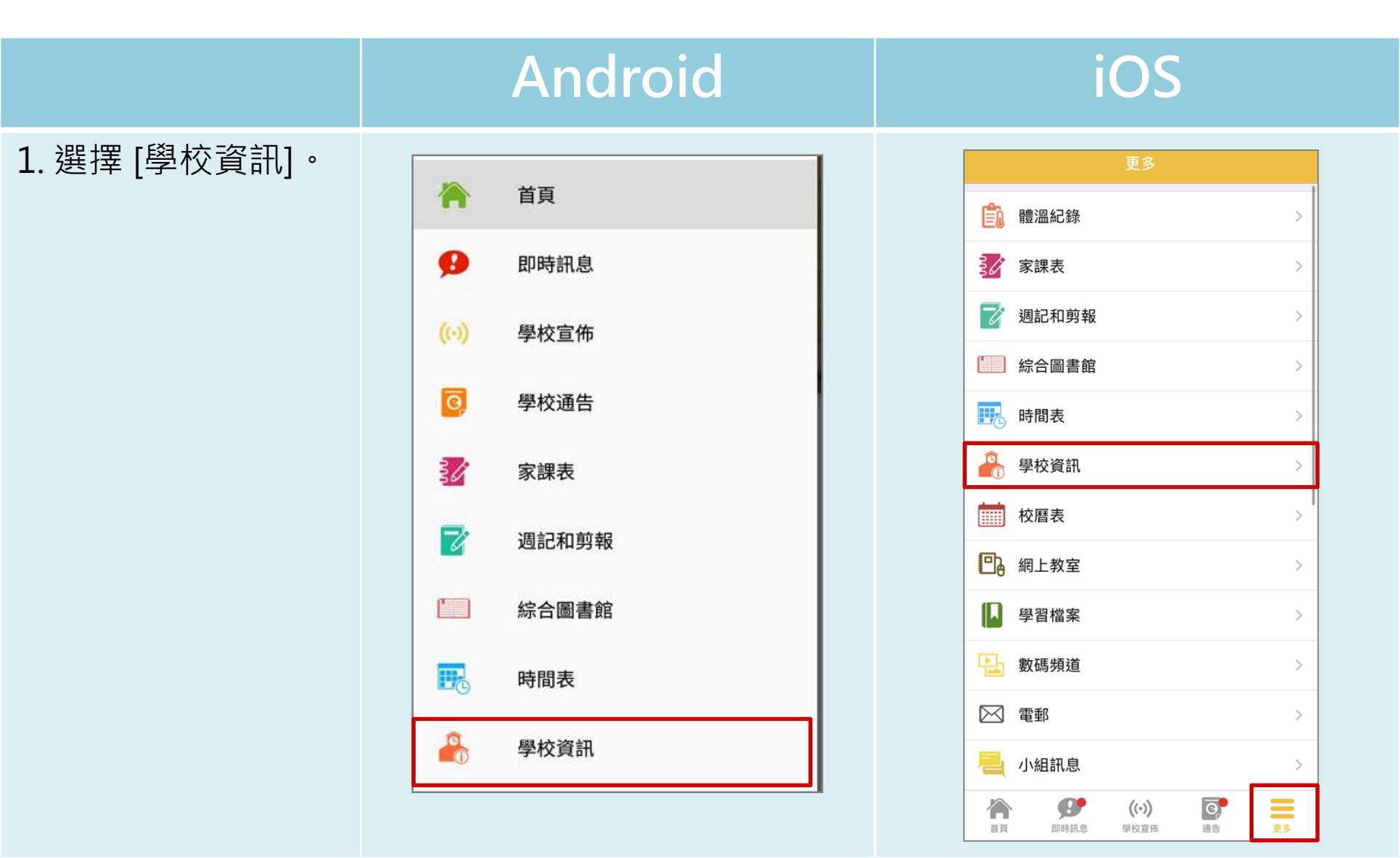

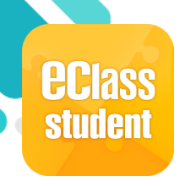

#### 學校資訊(School Info)

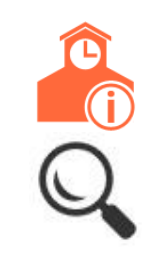

|                          | Android                                                                                   | iOS                                                                                                    |
|--------------------------|-------------------------------------------------------------------------------------------|----------------------------------------------------------------------------------------------------|
| 2. 根據學校設定,可<br>檢視學校不同資訊。 | 二         學校窗介           ●         學校概覽           ●         學女概覽           ●         學生支援 | 使夏         學校簡介           愛愛         學校概覽           愛愛         學校觀覽           愛愛         學校實證           愛愛         學校寶記           夏生支援         >           夏生支援         >           夏生支援         >           夏安         學校寶記           夏安         學校窗介           「夏安         學校窗介           「夏安         學校窗介           「夏安         學校窗介           「夏安         學校窗介           「夏安         學校窗介           「夏安         學校窗介           「夏安         學校窗介           「夏安         學校窗介           「夏安         學校窗介           「夏安         學校窗介           「夏安         學校窗介           「夏安         學校窗介           「夏安         「夏安           「夏安         「夏安           「夏安         「夏安           「夏安         「夏安           「夏安         「夏安           「夏安         「夏安           「夏安         「夏安           「夏安         「夏安           「夏安         「夏安           「夏安         「夏安           「夏安         「夏安 <td< td=""></td<> |
|                          |                                                                                           |                                                                                                    |

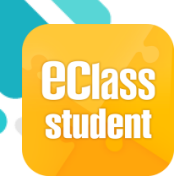

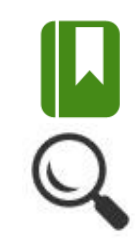

|                | Android   | iOS                                   |
|----------------|-----------|---------------------------------------|
| 1. 選擇 [學習檔案] · |           | 更多                                    |
|                | 📝 週記和剪報   | <b>龍</b> 温紀錄 >                        |
|                | 综合圖書館     | 家課表                                   |
|                |           | 週記和剪報 >                               |
|                | 時間表       | □ 综合圖書館 >                             |
|                | 🚨 學校資訊    | 時間表                                   |
|                |           | 學校資訊 >                                |
|                | 校曆表       | 校曆表                                   |
|                | P。 網 F 教室 | □ 網上教室 >                              |
|                |           | ▶ 學習檔案 >                              |
| *就學習檔案的詳細      | ▶ 學習檔案    | と 数碼頻道 と                              |
| 操作,請參考電子學      |           | □ 電郵 >                                |
| 習檔案系統iPortolio |           | ───────────────────────────────────── |
| 的使用于册。         |           |                                       |

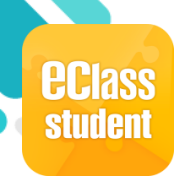

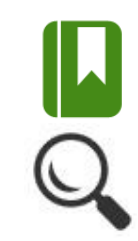

|                          | Android                                                                                                    | iOS                                                                                                    |
|--------------------------|----------------------------------------------------------------------------------------------------|----------------------------------------------------------------------------------------------------|
| 2.檢視申報紀錄資料。<br>按 📝 填寫紀錄。 | <ul> <li>学習檔案</li> <li>中報紀錄</li> <li>中報紀錄</li> <li>可報紀錄</li> <li>可報紀錄</li> <li>可報紀錄</li> <li>可根核</li> <li>存候批核</li> <li>已拒絕</li> <li>夏威夷結他(Ukulele)</li> <li>田斯: 2018-03-02</li> <li>班預: 活動</li> <li>西dminton Match - 羽毛球比赛</li> <li>田斯: 2017-09-21</li> <li>短別: 比賽</li> </ul> | <ul> <li>マ</li> <li>○ ●報紀録</li> <li>○ ●報紀録</li> <li>○ ●報紀録</li> <li>○ ●報紀録</li> <li>○ ●報紀録</li> <li>○ ●報紀録</li> <li>○ ●報紀録</li> <li>○ ●報紀録</li> <li>○ ●報紀録</li> <li>○ ●報紀録</li> <li>○ ● ○ ● ○ ○ ○ ○ ○ ○ ○ ○ ○ ○ ○ ○ ○ ○ ○ ○</li></ul> |

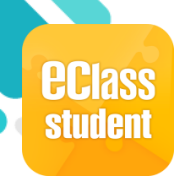

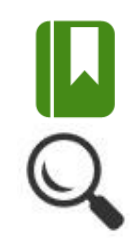

|                                              | Android                                                                                                    | iOS                                                                                                    |
|----------------------------------------------|----------------------------------------------------------------------------------------------------|----------------------------------------------------------------------------------------------------|
| 3. 學生可在提交時段<br>內,按活動標題進<br>行申報,或按<br>申報其他紀錄。 | <section-header><ul> <li>学 整褶檔案</li> <li>(・ 中報紀錄)</li> <li>(・ 中報紀錄)</li> <li>(・ 建築時報館)</li> <li>(11:0:0:0:0:0:0:0:0:0:0:0:0:0:0:0:0:0:0:</li></ul></section-header> | <ul> <li>         ● 現金時段曲         ● 現交時段曲         ● 2018-09-01 10:55:00 至 2019-09-04 00:00:00 ●         ■ 出 一         ■ 出 一         ● 現交時段曲         ● 2018-09-01 10:55:00 至 2019-09-04 00:00:00 ●         ■ 二         ■ 出 一         ■ 出 一         ■ 出 一         ■ 日本の計画         ■ 日本の計画         ■ 日本の計画         ■ 日本の計画         ■ 日本の計画         ■ 日本の計画         ■ 日本の計画         ■ 日本の目前         ■ 日本の目前         ■ 日本の目前         ■ 日本の目前         ■ 日本の目前         ■ 日本の目前         ■ 日本の目前         ■ 日本の目前         ■ 日本の目前         ■ 日本の目前         ■ 日本の目前         ■ 日本の目前         ■ 日本の目前         ■ 日本の目前         ■ 日本の目前         ■ 日本の目前         ■ 日本の目前         ● 日本の目前         ● 日本の目前         ● 日本の目本の目前         ● 日本の目前         ● 日本の目本の目本の目本の目本の目本の目本の目本の目本の目本の目本の目本の目本の目本</li></ul> |

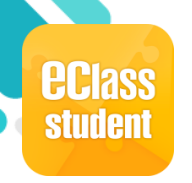

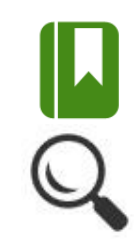

#### 填寫其他學習經歷 資料,完成後按 [呈送]。

| *標題<br>長者義工                                                                                                 | 請選擇      |              |
|----------------------------------------------------------------------------------------------------|----------|--------------|
| *日期<br>2018-10-27<br>新增結束日期<br>*類別<br>服務                                                                    | 比賽<br>課程 | 青選擇<br>☆ 内服務 |
| <ul> <li>子類別</li> <li>社區服務</li> <li>其他學習經歷範疇</li> <li>○ 德育及公民教育</li> <li>✓ 社會服務</li> <li>○ 融合和常常</li> </ul> | 演填寫。     | 上區服務         |

Android

| く更多     | iPortfolio |   |
|---------|------------|---|
| ← 新增其他學 | 習經歷        |   |
| *標題     |            |   |
| *日期     |            |   |
| 新增結束日期  |            | - |
| *類別     |            |   |
| 請選擇     |            | - |
| 子類別     |            |   |
| 請選擇     |            | - |
| 其他學習經歷範 | 色疇         |   |

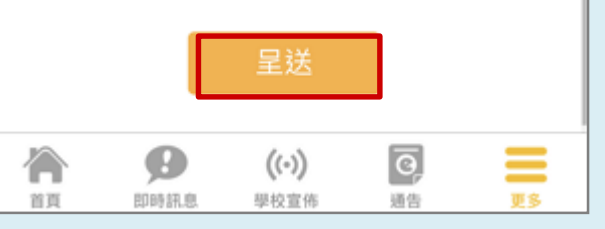

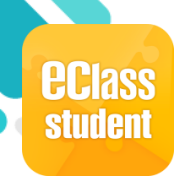

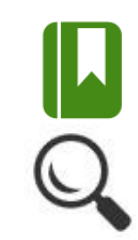

#### Android iOS 可在 [等候批核] 或 5. iPortfolio 學習檔案 [已拒絕] 中檢視已 Q $\overline{\mathbf{T}}$ ☑ 申報紀錄 Q ₹ **口** 申報紀錄 加入的其他學習經 等候批核 等候批核 歷紀錄。 長者義工 長者義工 日期: 2018-08-01 至 2018-10-27 日期:2018-10-20 至 2018-10-21 類別:服務 類別:服務 iPortfolio 學習檔案 Q ☑ 申報紀錄 Q **口** 申報紀錄 警察網上罪行 日期:2016-09-20

類別:講座 拒絕日期:2016-09-23

0

即時訊息

A

首頁

ō,

通告

Ξ

**F**8

((.))

學校宣佈

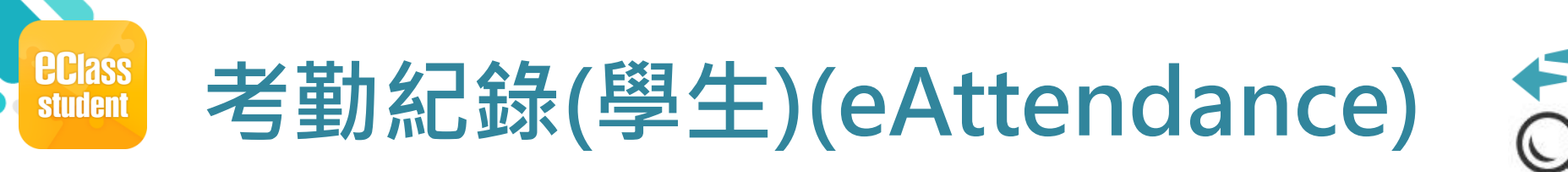

●學生回校拍卡後,系統會紀錄學生到校拍卡時間,學生已可在手機看到自己到校時間。

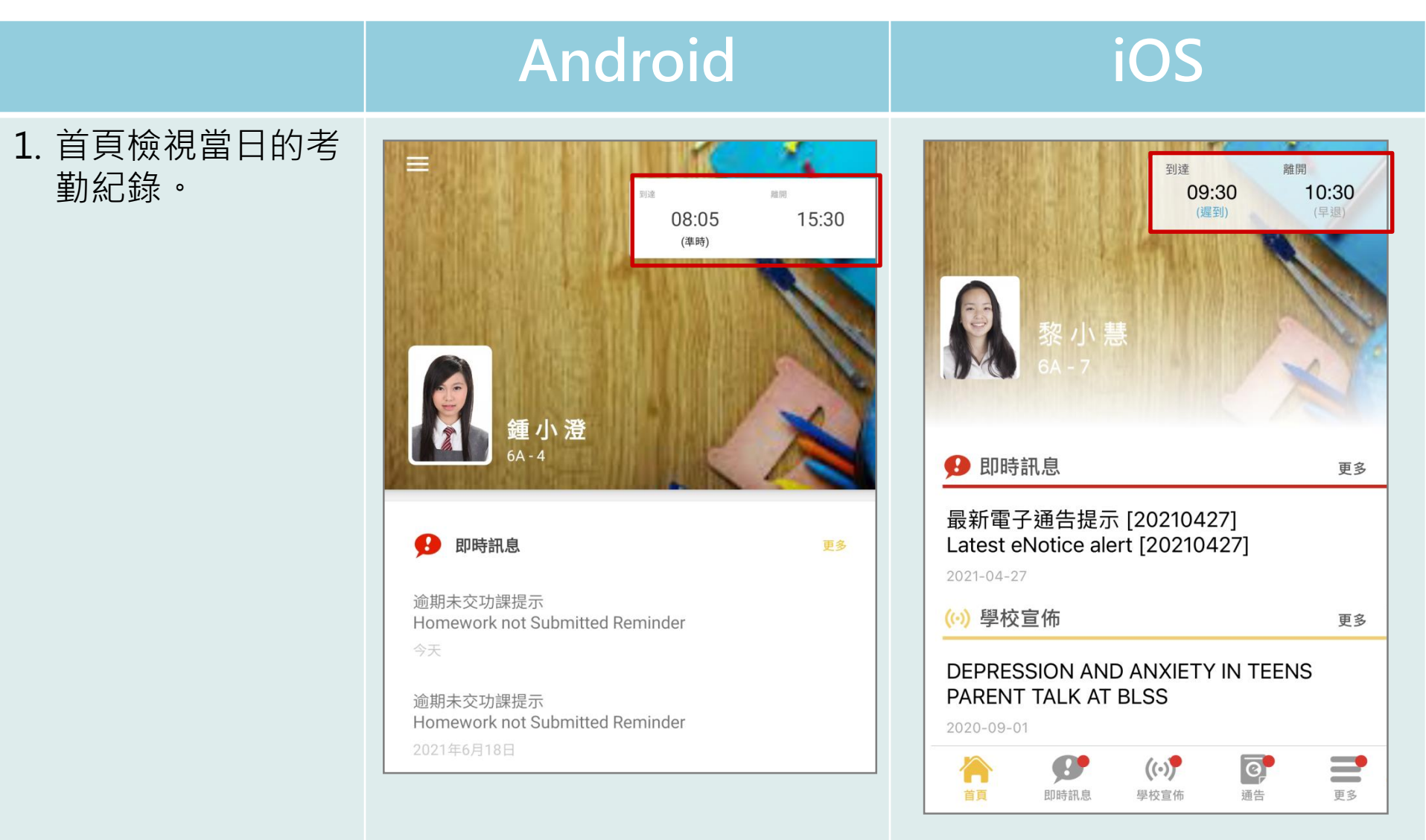

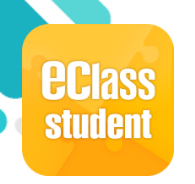

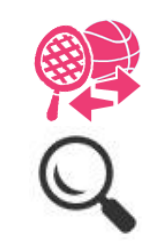

| 學會報名                 | Android                                                                              | iOS                                                                                                    |
|----------------------|--------------------------------------------------------------------------------------|----------------------------------------------------------------------------------------------------|
| 子自我们<br>1. 選擇[課外活動]。 | <ul> <li>「細訊息</li> <li>● 動碼頻道</li> <li>● 電郵</li> <li>● 文書</li> <li>● 第外活動</li> </ul> | 更多         記記録         記記録         記記録         記記録         記記録         記記録         記記録         記記録         記記書館         記録         設備頻道         記録         記録<                                                                                                    |
|                      | 網上學習表                                                                                | <ul> <li>○</li> <li>○</li> <li></li></ul> |

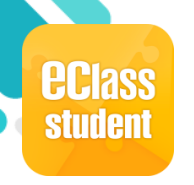

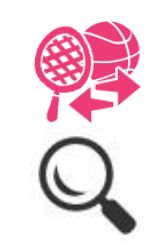

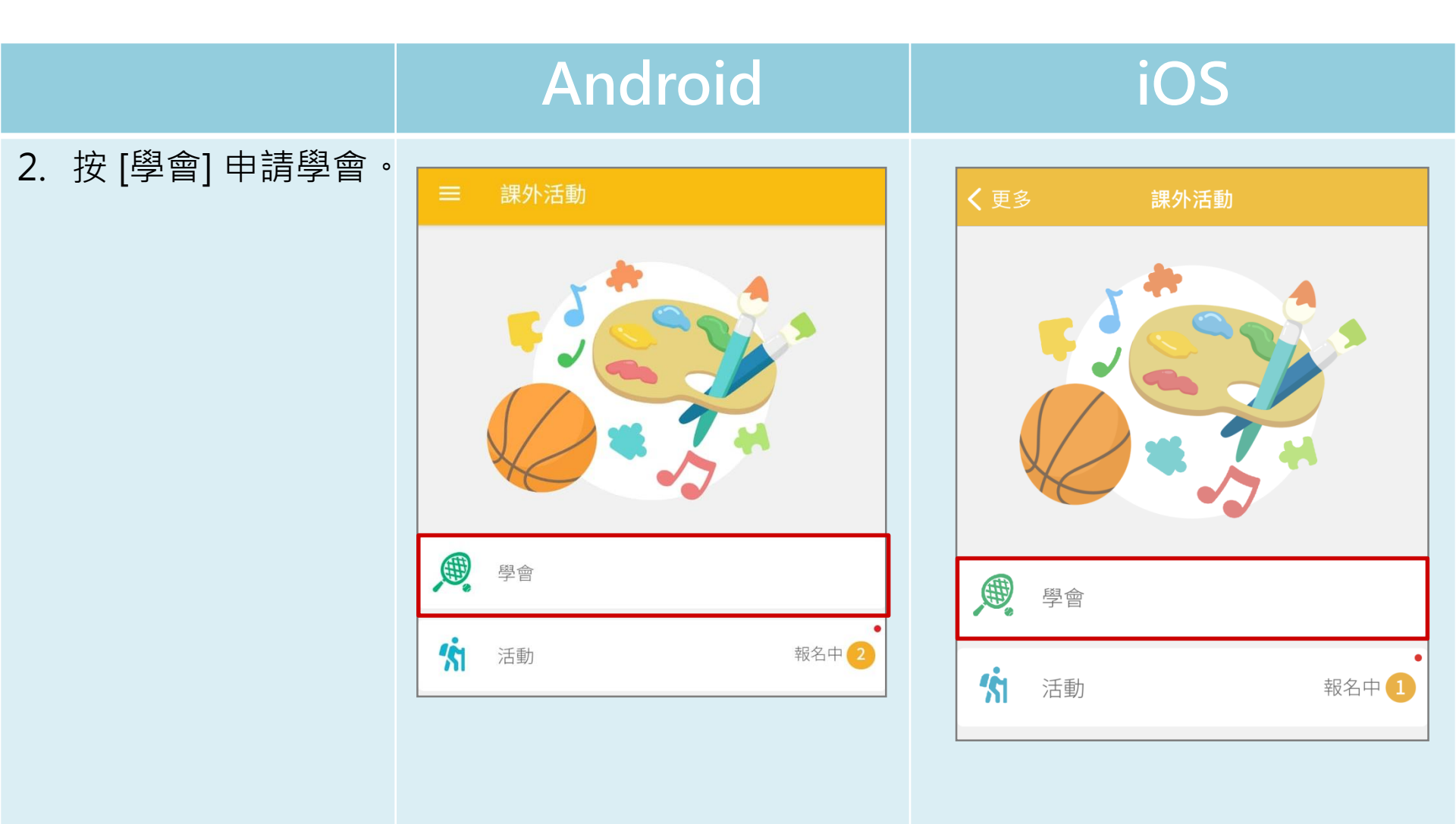

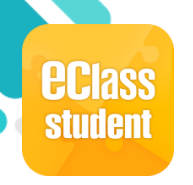

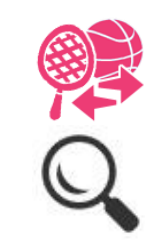

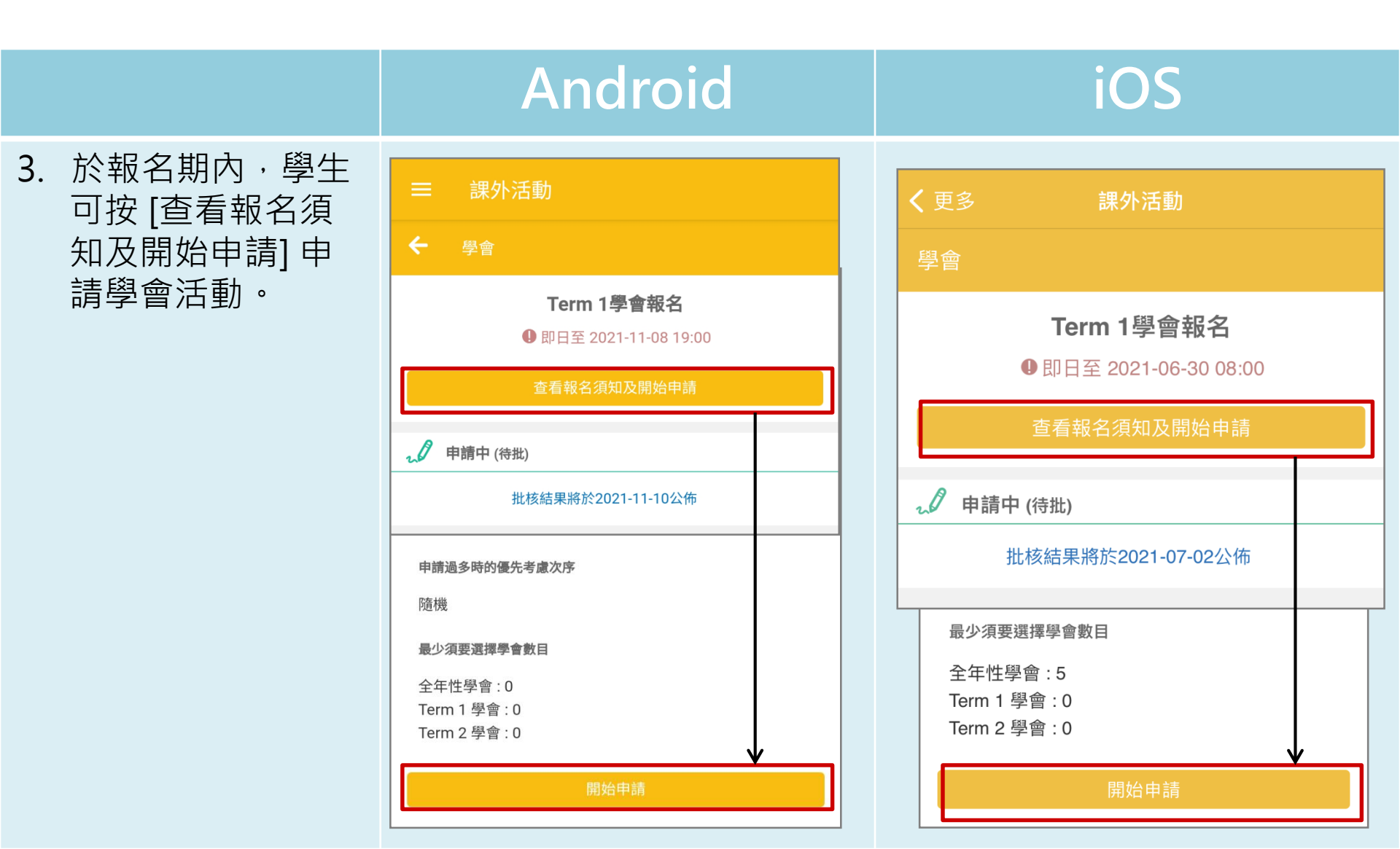

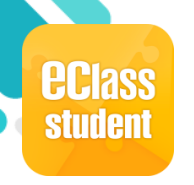

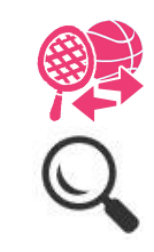

|          | Android                                                | 2     | iOS                                                 |   |
|----------|--------------------------------------------------------|-------|-----------------------------------------------------|---|
| 4. 檢視學會。 | ═ 課外活動 ← 選擇學會 %                                        | 5 ⊽ → | <ul> <li>く 更多 課外活動</li> <li>← 選擇學會 ☆ ⑦ ⑦</li> </ul> | ÷ |
|          | 你最少需要申請 0 個 學會<br><b>全年 學會</b>                         | ×     | <b>多媒體舞台訓練班</b><br>① 星期一、星期二、星期三、星期五                |   |
|          | Bass Guitar Class 低音結他班<br>① 星期五                       |       | 拉丁舞班<br>①                                           |   |
|          | Choir 音唱團<br>① 星期四<br>Folk Dance 土風舞                   |       | 花式跳繩班<br>①                                          |   |
|          | <ul> <li>① 星期二</li> <li>攝影世界</li> <li>① 星期五</li> </ul> |       | 花式跳繩班 (多人)<br>①                                     |   |
|          | <b>籃球興趣班 (全年)</b><br>① 星期一                             |       |                                                     |   |

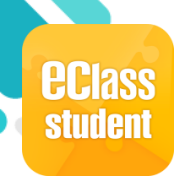

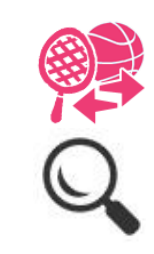

5. 按 
 . 按 
 . 根據 [類別]
 . 或 [日子] 篩選活動。

| Andro               | id |   |   |
|---------------------|----|---|---|
| ≕ 課外活動              |    |   |   |
| ← 選擇學會              | RO | ₹ | → |
| 類別                  |    |   | ^ |
| 所有類別                |    |   | 0 |
| CCA 聯課活動            |    |   | 0 |
| Music 音樂            |    |   | 0 |
| Visit 探訪            |    |   | 0 |
| Social Service 社會關懷 |    |   | 0 |
| Academic 學術         |    |   | 0 |
| 日子                  |    |   | ^ |
| 所有日子                |    |   | 0 |
| 星期一                 |    |   | 0 |
| 星期二                 |    |   | 0 |

| <b>〈</b> 更多 | 課外活動 |    |   |   |
|-------------|------|----|---|---|
| ← 選擇學會      |      | 50 | ₹ | → |
| 類別          |      |    |   | ^ |
| 所有類別        |      |    |   | 0 |
| CCA 聯課活動    |      |    |   | 0 |
| Music 音樂    |      |    |   | 0 |
| 日子          |      |    |   | ^ |
| 所有日子        |      |    |   | 0 |
| 星期一         |      |    |   | 0 |
| 星期二         |      |    |   | 0 |

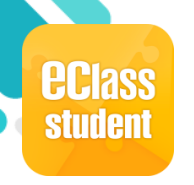

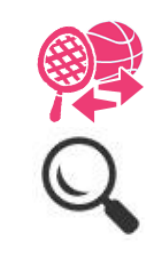

#### 點選學會名字,檢 視學會活動資料。

| ← 選擇學會                         | KS <u>∆</u> →                                                            |
|--------------------------------|--------------------------------------------------------------------------|
| 你最少需要申請0個學                     | ■ 課外活動                                                                   |
| 全年 學會                          | 學會資料                                                                     |
| Bass Guitar Class 化<br>① 星期五   | Folk Dance 土風舞<br>⑦ 活動時段<br>星期二,共 32 次                                   |
| Choir 合唱團<br>① 星期四             | 1. 2021-11-09 (二) 16:00 - 17:00<br>:<br>32. 2022-08-30 (二) 16:00 - 17:00 |
| Folk Dance <b>土風舞</b><br>① 星期二 | 活動資料           學會類型         CCA 聯課活動                                     |
|                                | (順示更多)                                                                   |
| <b>踰影世界</b><br>① 星期五           | <ul> <li>費用</li> <li>20</li> </ul>                                       |
| <b>籃球興趣班 (全年)</b>              |                                                                          |

Android

#### No. $\rightarrow$ 選擇學會 ← 多媒體舞台訓練班 星期二、星期三、星期五 ○ 星期-拉丁舞班 (1) ----多媒體舞台訓練班 花式跳繩班 ☑ 活動時段 (1) ----星期一,共52次 星期二,共1次 花式跳繩班 (多人) 星期三,共 52 次 星期五,共52次 (l) ----1. 2020-09-02 (三) 15:00 - 16:00 : 活動資料 學會類型 CCA 聯課活動 (顯示更多) ⑤ 費用 10

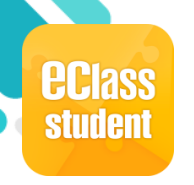

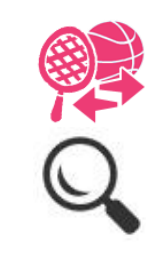

7. 揀選學會後<sup>,</sup> 按 <mark>→</mark> 。

| Andro                                   | bid               |   |                      |
|-----------------------------------------|-------------------|---|----------------------|
| ≡ 課外活動                                  |                   |   | <b>〈</b> 更多          |
| ← 選擇學會                                  | ¥2 <sup>2</sup> ₹ | → | ← 選擇                 |
| 全年 學會                                   |                   | ~ | <b>多媒體舞</b><br>① 星期· |
| Bass Guitar Class <b>低音結他班</b><br>① 星期五 |                   |   | 拉丁舞斑<br>①            |
| <b>Choir 合唱團</b><br>① 星期四               |                   |   | 花式跳網<br>①            |
| <b>Folk Dance 土風舞</b><br>① 星期二          |                   |   | 花式跳網<br>①            |
| <b>攝影世界</b><br>① 星期五                    |                   |   | 紅十字會<br>①            |
| <b>籃球興趣班 (全年)</b><br>① 星期一              |                   |   | 星期三特<br>①            |
|                                         |                   |   | 香港基督                 |

| <b>く</b> 更多 課外活動                     |               |
|--------------------------------------|---------------|
| ← 選擇學會 💦 🖓                           | $\rightarrow$ |
| <b>多媒體舞台訓練班</b><br>① 星期一、星期二、星期三、星期五 |               |
| 拉丁舞班<br>①                            | -             |
| 花式跳繩班<br>①                           |               |
| 花式跳繩班 (多人)<br>①                      |               |
| 紅十字會 / 香港紅十字會<br>①                   |               |
| 星期三特教班<br>①                          |               |
| 香港基督少年軍 - (575分隊)                    |               |

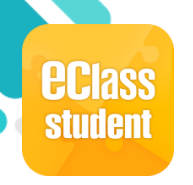

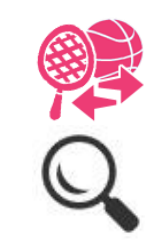

互 香港基督少年軍 - (575分隊) 至

(1) ----

|                                                              | Android                                                                                                    | iOS                                                                                                    |
|--------------------------------------------------------------|----------------------------------------------------------------------------------------------------|----------------------------------------------------------------------------------------------------|
| <ol> <li>編輯所選學會之優</li> <li>先次序,按 → 下</li> <li>一步。</li> </ol> | <ul> <li>■ 課外活動</li> <li>← 編輯優先次序</li> </ul>                                                                                     | <ul> <li>く更多 課外活動</li> <li>← 編輯優先次序 →</li> </ul>                                                                                                    |
| <ul><li>●:上下移動次序</li><li>■:刪除學會</li></ul>                    | <ul> <li>你已選擇 2 個學會:</li> <li>1 Bass Guitar Class 低音結他班 全年</li> <li>① 星期五</li> <li>2 Folk Dance 土風舞 全年</li> <li>① 星期二</li> </ul> | 你已選擇5 個學會:<br><b>1 多媒體舞台訓練班 全年</b><br>① 星期一、星期二、星期三、 ■<br>星期五                                                                                                    |
|                                                              |                                                                                                    | 【       12.100,№ № 1       14.1         ③       12.100,№ № 1       1         ③       14.1       1         ③       14.1       1         ③       14.1       1         ④        1         ④        1         ●       ●       ●         ●       ●       ●         ●       ●       ●         ●       ●       ●         ●       ●       ●         ●       ●       ●         ●       ●       ●         ●       ●       ●         ●       ●       ●         ●       ●       ●         ●       ●       ● |

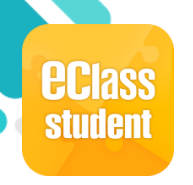

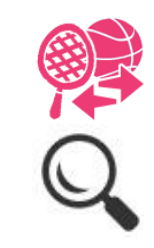

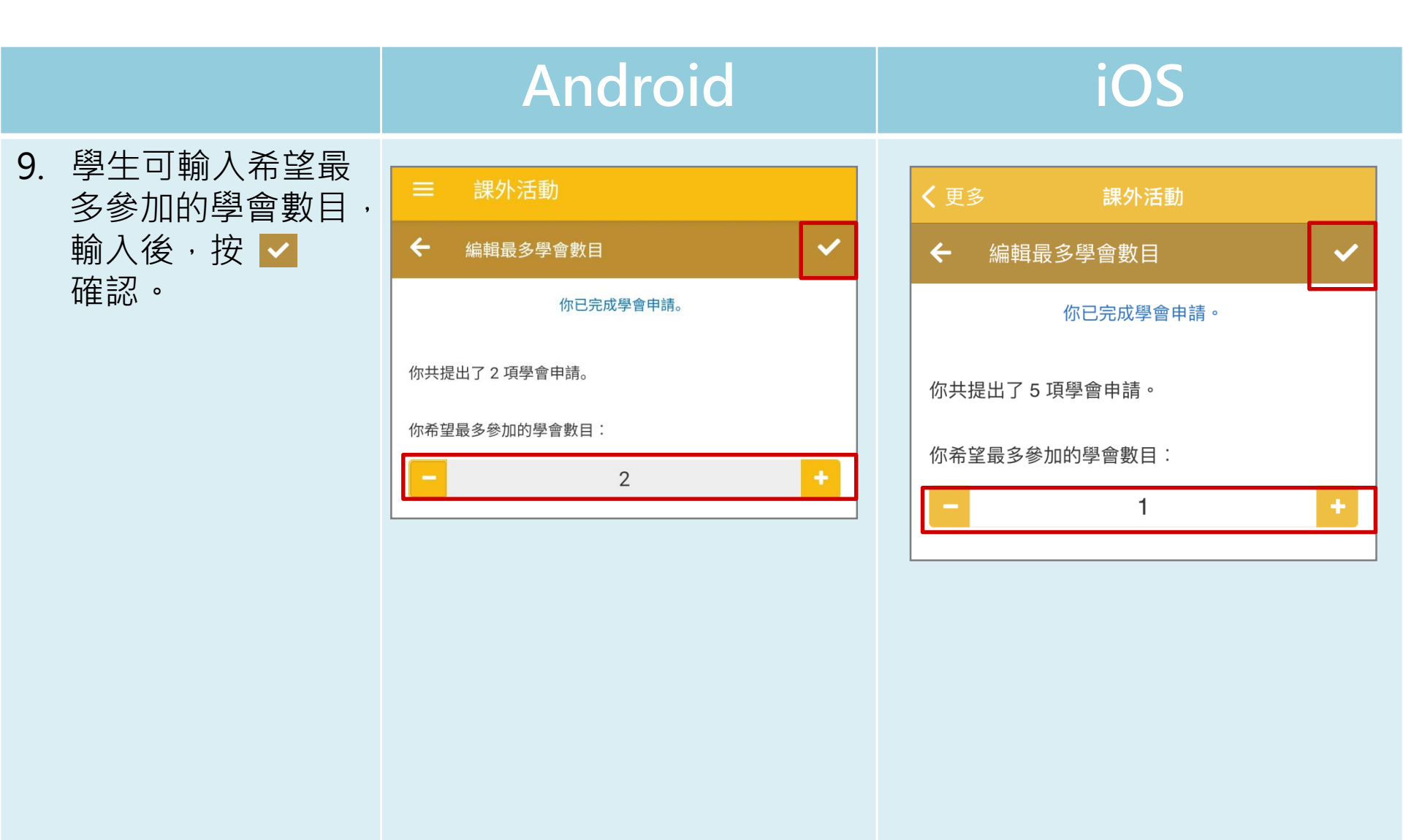

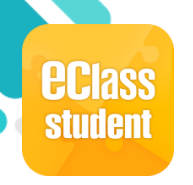

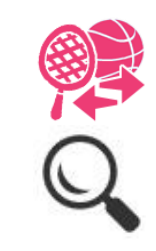

|                                                          | Android                                                                                                    | iOS                                                                                                    |
|----------------------------------------------------------|----------------------------------------------------------------------------------------------------|----------------------------------------------------------------------------------------------------|
| 10. 等待學會申請批核,<br>批核結果將於指定<br>日子公佈,公佈結<br>果前可以修改學會<br>申請。 | <ul> <li>■ 課外活動</li> <li>◆ 學會</li> <li>✓ 申請中(待批)</li> <li>① Bass Guitar Class 低音結他班 全年</li> <li>② Folk Dance 土風舞 全年</li> <li>出核結果將於2021-11-10公佈</li> <li> <p< td=""><td><ul> <li>く 更多 課外活動</li> <li>學會</li> <li>         ● 申請中(待批)         此核結果將於2021-07-05公佈         協輯學會申請         協輯學會申請         協輯優先次序</li></ul></td></p<></li></ul> | <ul> <li>く 更多 課外活動</li> <li>學會</li> <li>         ● 申請中(待批)         此核結果將於2021-07-05公佈         協輯學會申請         協輯學會申請         協輯優先次序</li></ul> |

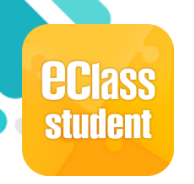

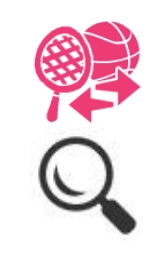

| 活動報名          | Android                                                                                                    | iOS                                                                                                    |
|---------------|----------------------------------------------------------------------------------------------------|----------------------------------------------------------------------------------------------------|
| 1. 選擇 [課外活動]。 | <ul> <li>家課表</li> <li>③ 繳費紀錄</li> <li>〇 小組訊息</li> <li>〇 敷碼頻道</li> <li>〇 聲校資訊</li> <li>〇 運 葉統</li> <li>○ 護理系統</li> </ul> | 更多         小組訊息       >         (※)       課外活動       >         (※)       ePOS       >         (※)       細上學習表       >         (※)       細上學習表       >         (※)       細上學習表       >         (※)       (※)       (※)       (※)         (※)       (※)       (※)       (※)         (※)       (※)       (※)       (※)         (※)       (※)       (※)       (※)         (※)       (※)       (※)       (※)         (※)       (※)       (※)       (※)         (※)       (※)       (※)       (※)       (※) |
|               | <b>/</b>                                                                                                    |                                                                                                    |

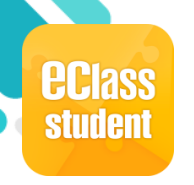

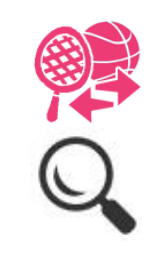

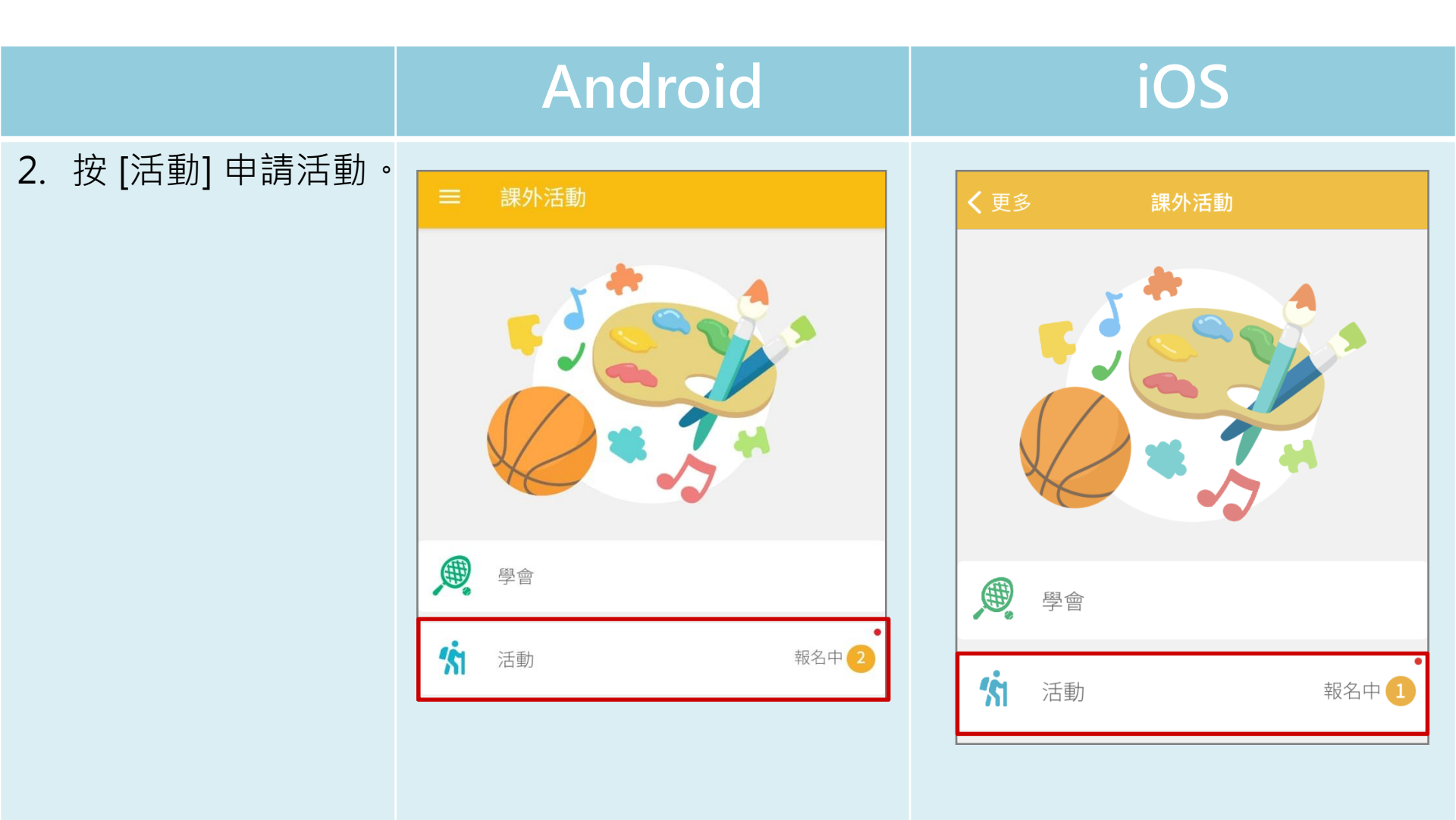

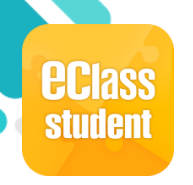

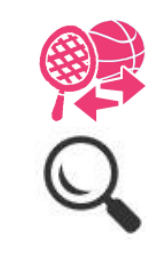

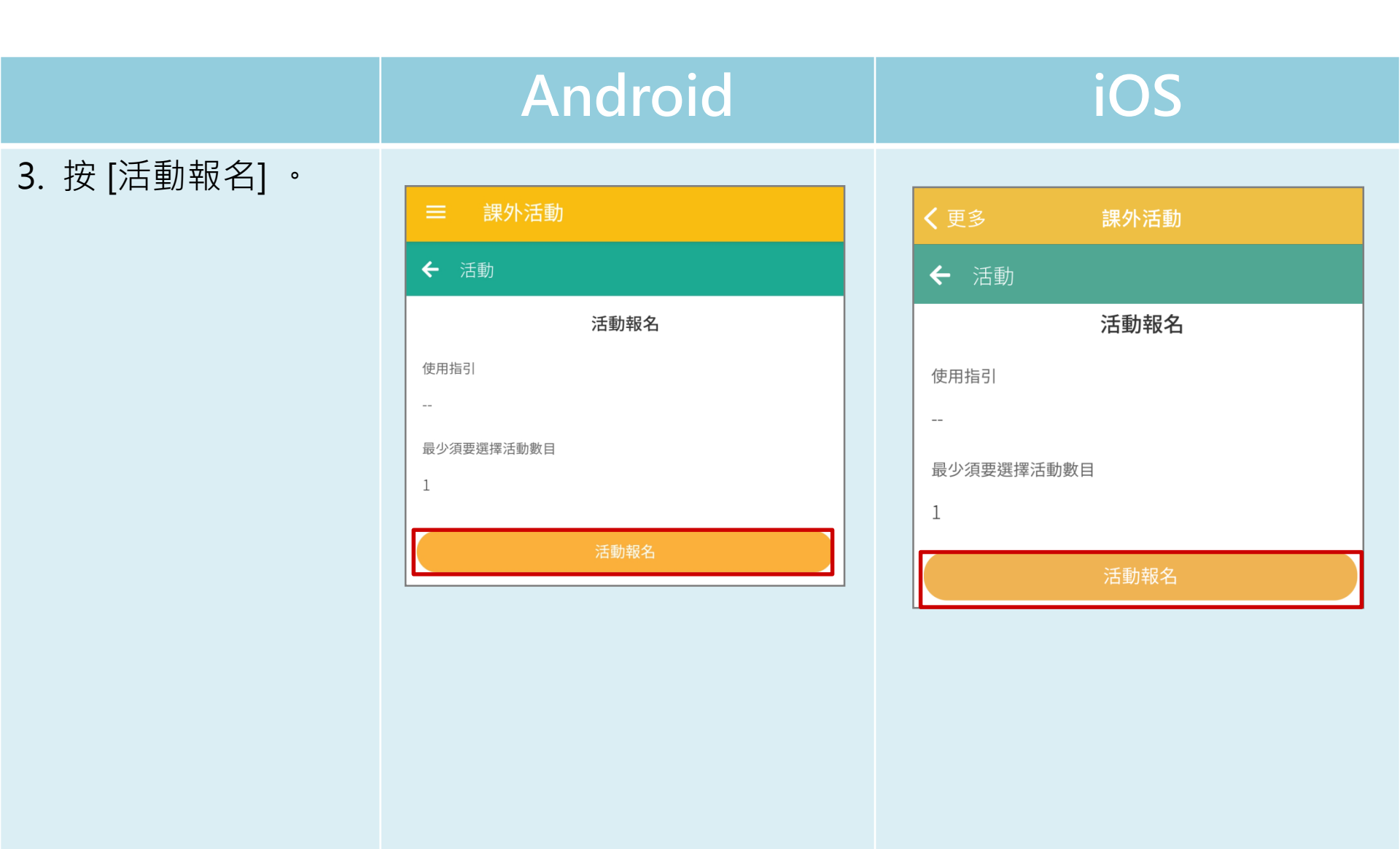

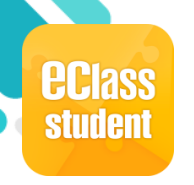

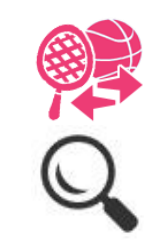

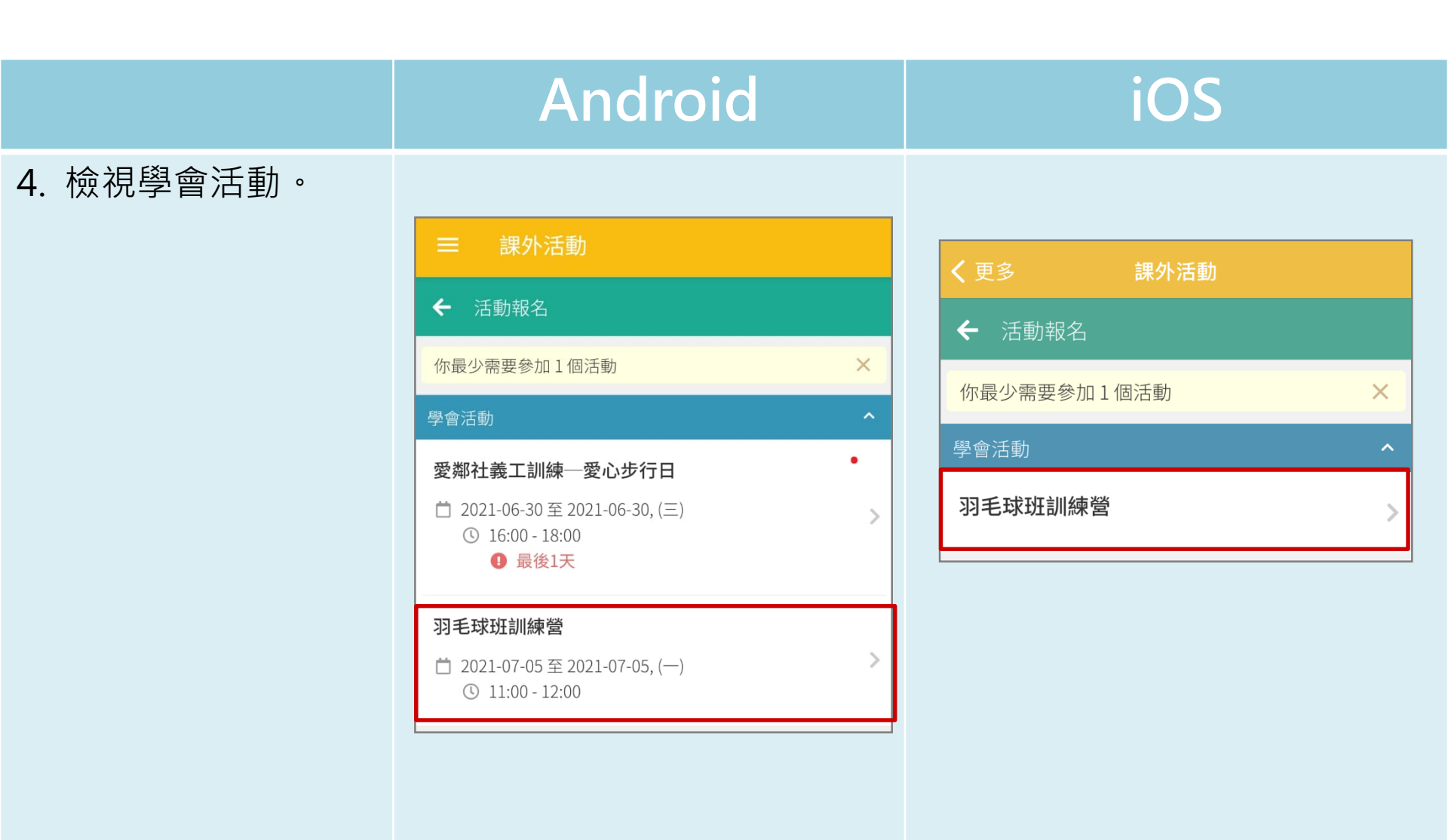

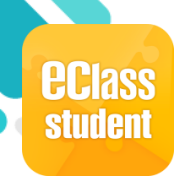

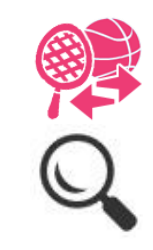

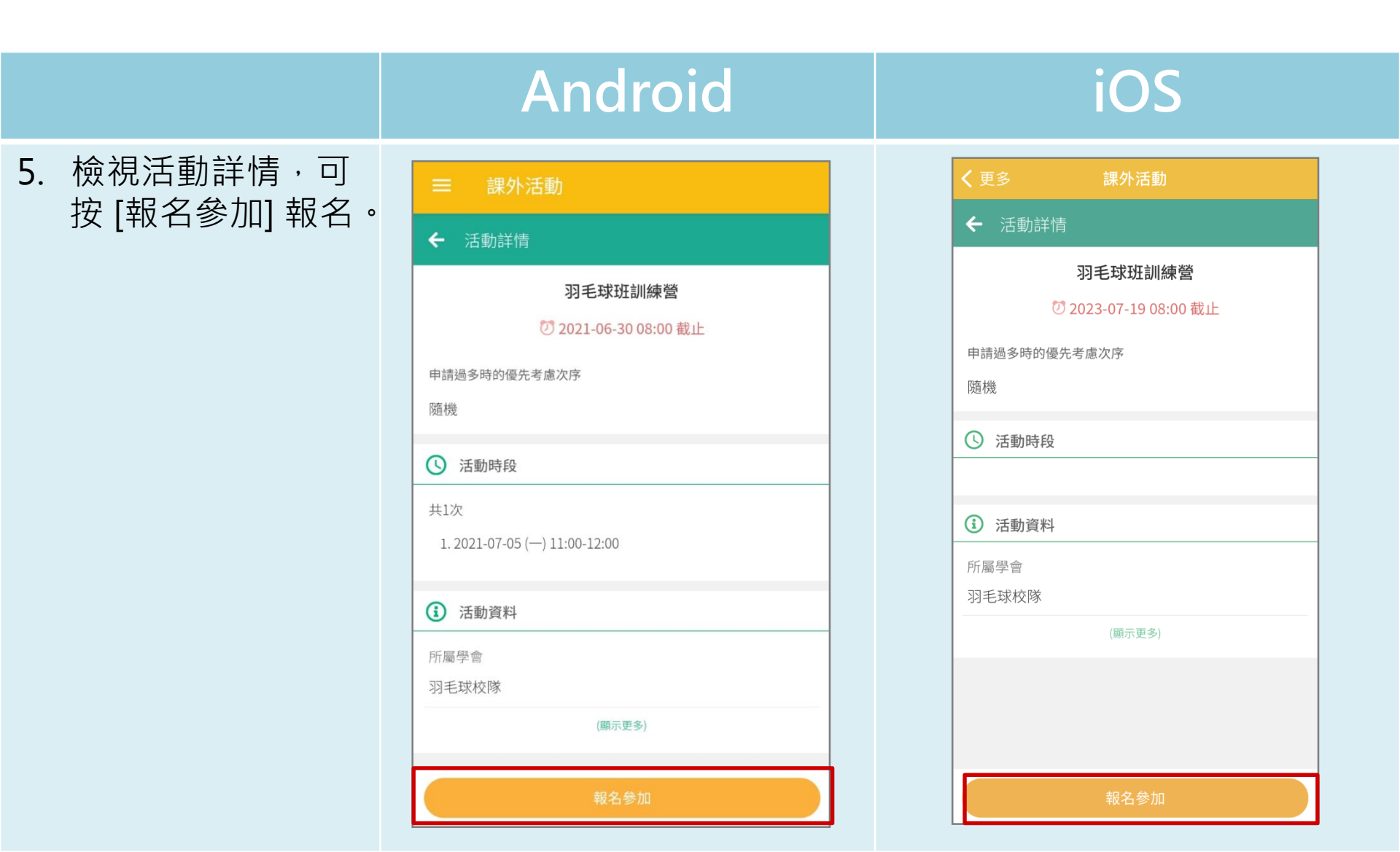

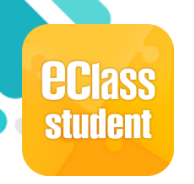

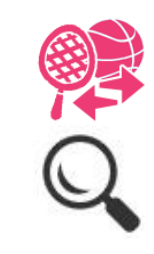

|               | Android                                       | iOS                                     |
|---------------|-----------------------------------------------|-----------------------------------------|
| 6. 確定報名·按[是]。 | = 課外活動                                        | <b>〈</b> 更多 課外活動                        |
|               | ← 活動詳情                                        | ← 活動詳情                                  |
|               | 羽毛球班訓練營<br>⑦ 2021-06-30 08:00 截止              | <b>羽毛球班訓練營</b><br>⑦ 2023-07-19 08:00 截止 |
|               | 申請過多時的優先考慮次序<br>                              | 申請過多時的優先考慮次序                            |
|               | ③ 活動時段                                        | 隨機                                      |
|               | 共1次<br>2 確認報名 X                               | C 確認報名 ×                                |
|               | 確定報名「羽毛球班訓練營」?                                | 確定報名「羽毛球班訓練營」?                          |
|               | 所<br>羽<br>/////////////////////////////////// | 所 否 是<br>羽                              |

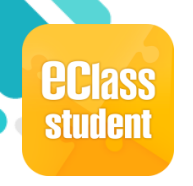

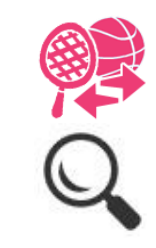

|                                      | Android                               |           | iOS              |      |
|--------------------------------------|---------------------------------------|-----------|------------------|------|
| 7. 在活動頁面中,<br>報名的活動會顯示<br>[申請中(待批)]。 | 5 = 課外活動                              |           | <b>〈</b> 更多 課外活動 |      |
|                                      | ← 活動                                  | •<br>活動報名 | ← 活動             | 活動報名 |
|                                      | ・・・・・・・・・・・・・・・・・・・・・・・・・・・・・・・・・・・・・ |           | 📈 申請中 (待批)       |      |
|                                      | 羽毛球班訓練營                               | >         | 羽毛球班訓練營          | >    |
|                                      |                                       |           | -                |      |
|                                      |                                       |           |                  |      |
|                                      |                                       |           |                  |      |

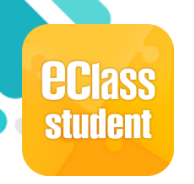

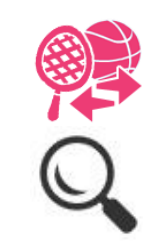

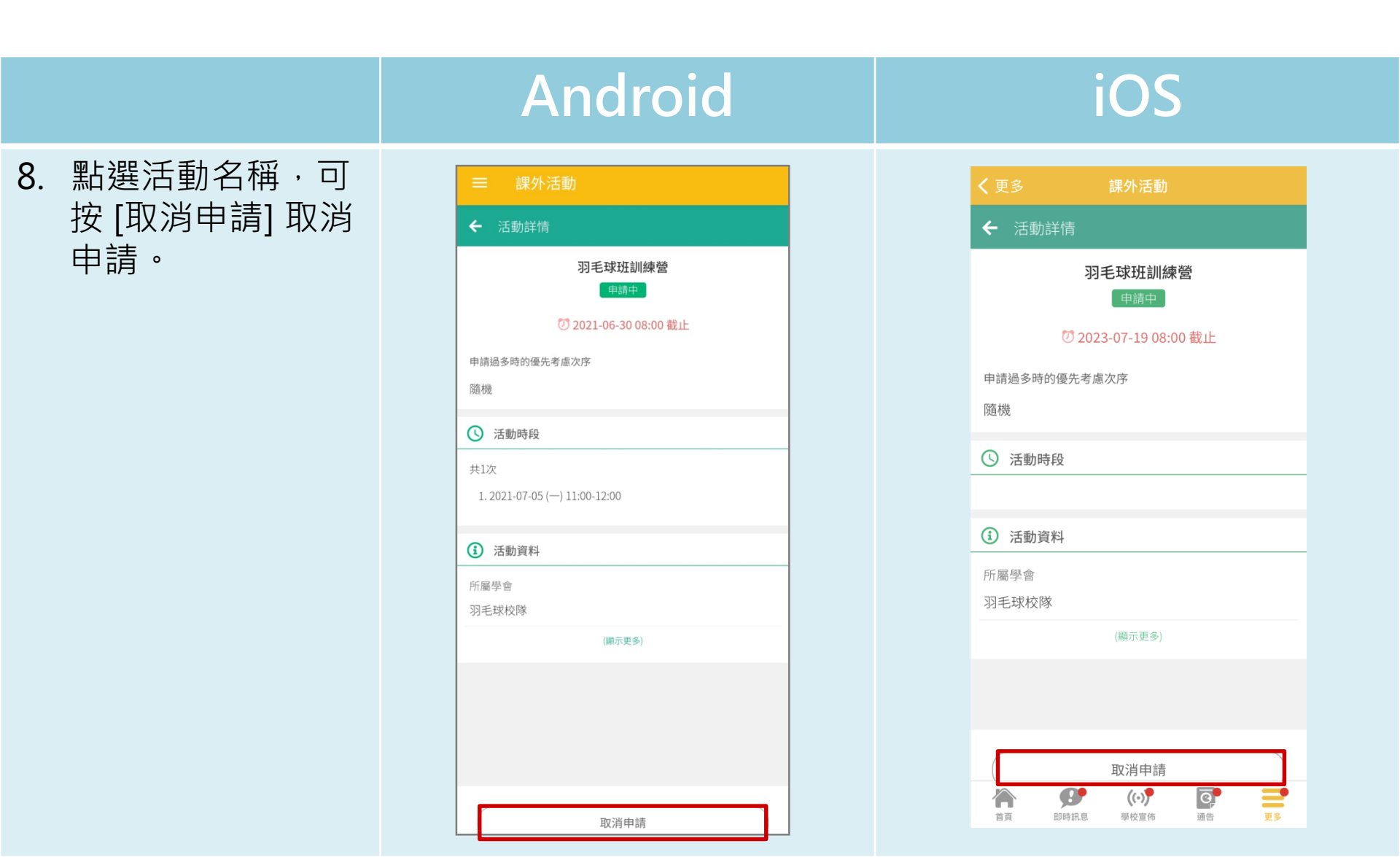

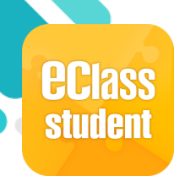

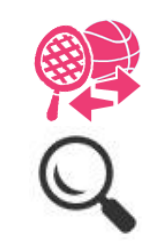

| 公佈活動結果        | Android                                                  | iOS                                                                                                    |
|---------------|----------------------------------------------------------|----------------------------------------------------------------------------------------------------|
| 1. 選擇 [課外活動]。 | <ul> <li>「●●●●●●●●●●●●●●●●●●●●●●●●●●●●●●●●●●●●</li></ul> | 更多         記録         記録         家課表         家課表         家課表         家課表         家課表         家課表         家課表         家課表         家課表         歌品個書館         軟碼頻道         文         電郵 |
|               | <ul><li>課外活動</li><li>網上學習表</li></ul>                     | <t< td=""></t<>                                                                                                    |
|               |                                                          | 資子     資子     (い)     資子     資子       首頁     即時訊息     學校宣佈     通告     更多                                                                                                    |

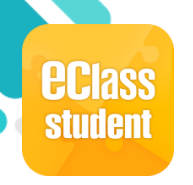

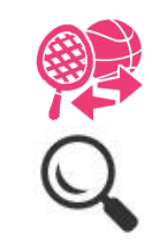

#### Android iOS 2. 學生登入課外活動 模組,便得知學會 申請批核結果,按 **1** 參與中 **了**參與中 [確定]。 多媒體舞台訓練班 全年 Folk Dance 土風舞 全年 □□□□ 下一次活動 ▶ 下一次活動 09 4 天後 (星期二) 16:00 - 17:00 30 明天 (星期三) 15:00 - 16:00 多媒體舞台訓練班 Folk Dance 土風舞 確定 Bass Guitar Class 低音結他班 ⊘ 已拒絕

確定

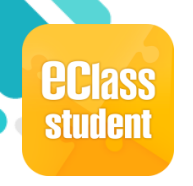

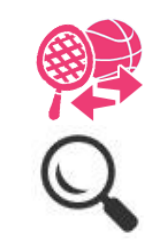

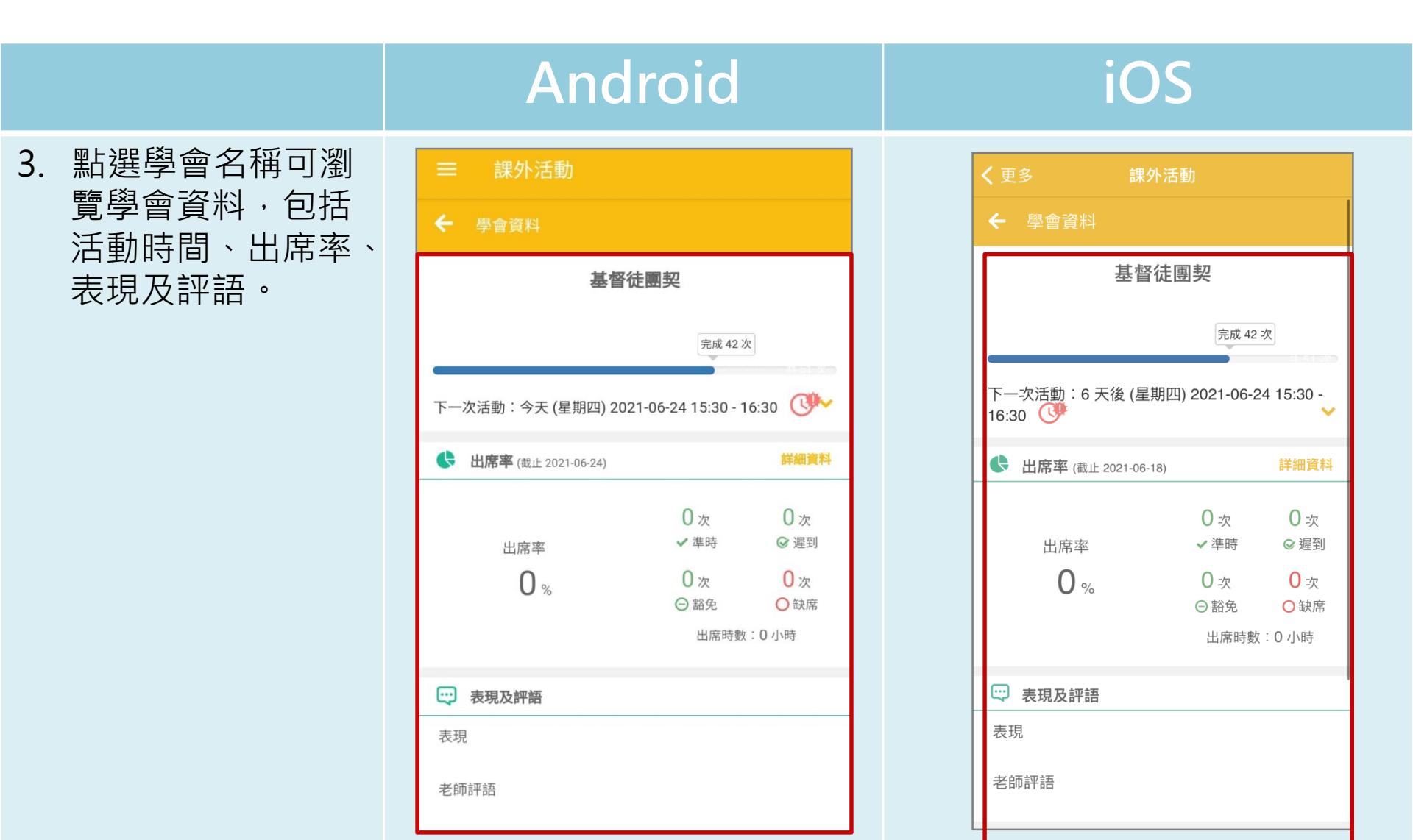

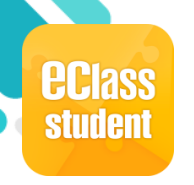

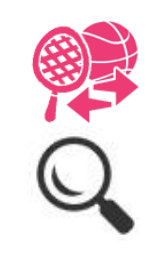

|              | Android                                                                                                    | iOS                                                                                                    |
|--------------|----------------------------------------------------------------------------------------------------|----------------------------------------------------------------------------------------------------|
| 4. 瀏覽更多學會資料。 | <ul> <li>○ 課外活動</li> <li>◆ 學會資料</li> <li>○ 定</li> <li>○ 定</li> <li>○ 子</li> <li>○ 一</li> <li>○ 一</li> <li>○ ○</li> <li>○ ○</li> <li>○</li> <li>○</li></ul> | <ul> <li>く更多 課外活動</li> <li>◆ 學會資料</li> <li>◆ 出府中午(RELL 202100-16)</li> <li>● 公式</li> <li>● 次</li> <li>● 次</li> <li>● ○ 次</li> <li>● ○ 次</li> <li>● ○ ○ ○ ○ ○ ○ ○ ○ ○ ○ ○ ○ ○ ○ ○ ○ ○ ○ ○</li></ul> |
|              | <ul> <li>法動資料</li> <li>學會類型</li> <li>Interest 興趣小組</li> <li>(圖示更多)</li> <li>③ 費用</li> </ul>                                                                                                    | 學曾類型<br>Interest 興趣小組<br>(顯示更多)<br>⑤ 費用                                                                                                    |
|              | <ul><li> <li> 費用 </li><li> 0 (暫定) </li></li></ul>                                                                                                    | <ul><li>⑤ 費用</li><li>0 (暫定)</li></ul>                                                                                                    |